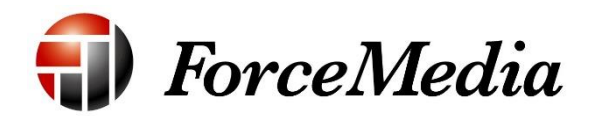

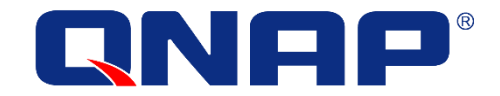

# QNAP NAS ネットワークと仮想スイッチ機能概要

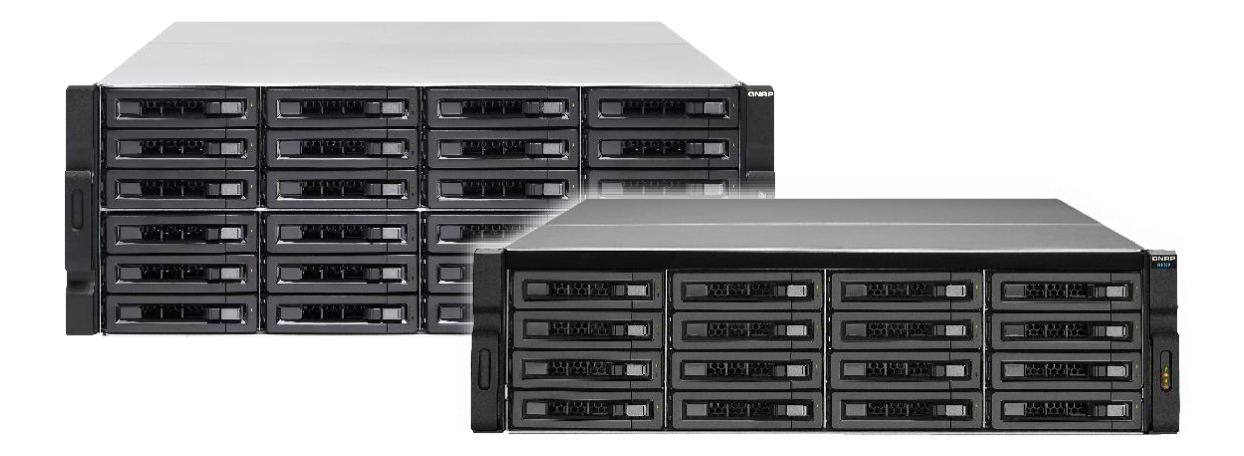

QNAP 正規販売代理店 株式会社フォースメディア

#### さまざまな高速データ転送のユースケース

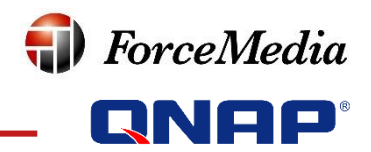

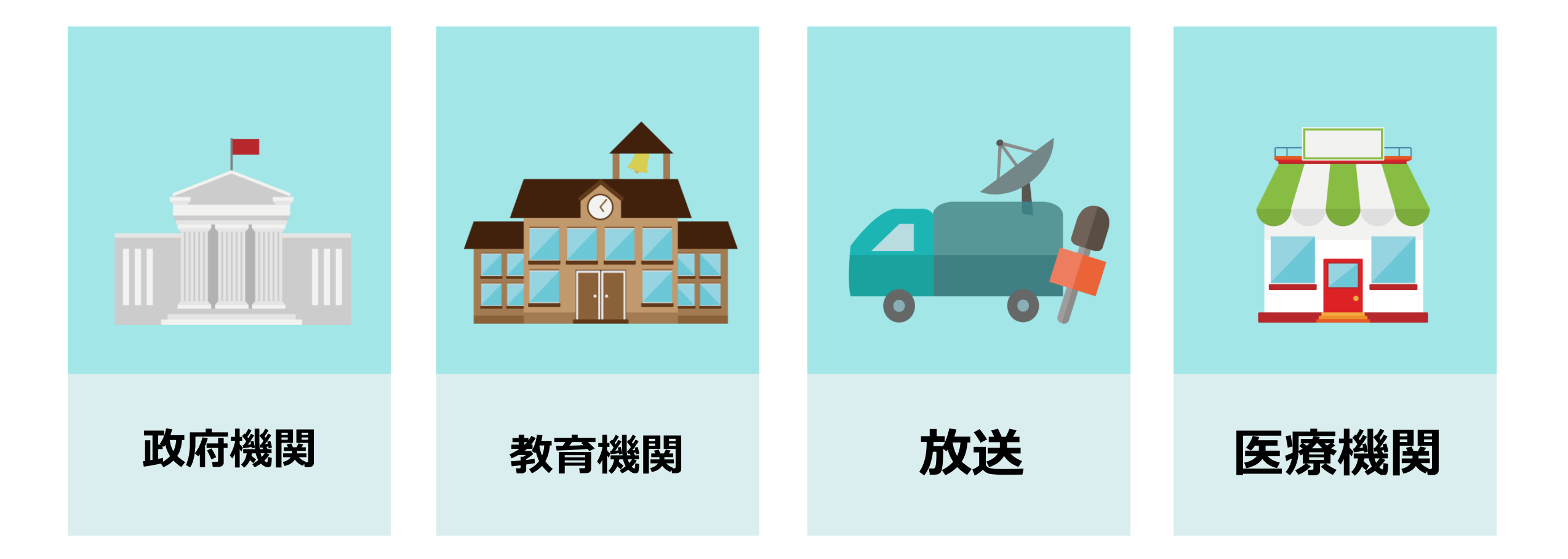

#### © 2018 ForceMedia, Inc.

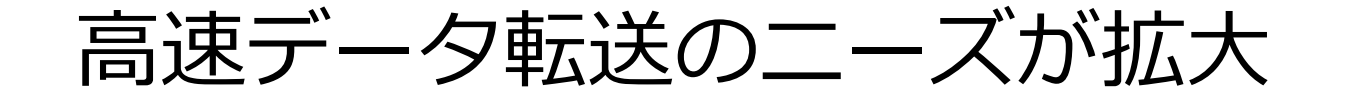

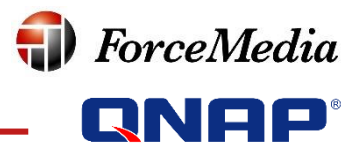

#### 誰もが高性能を必要とする時代に!

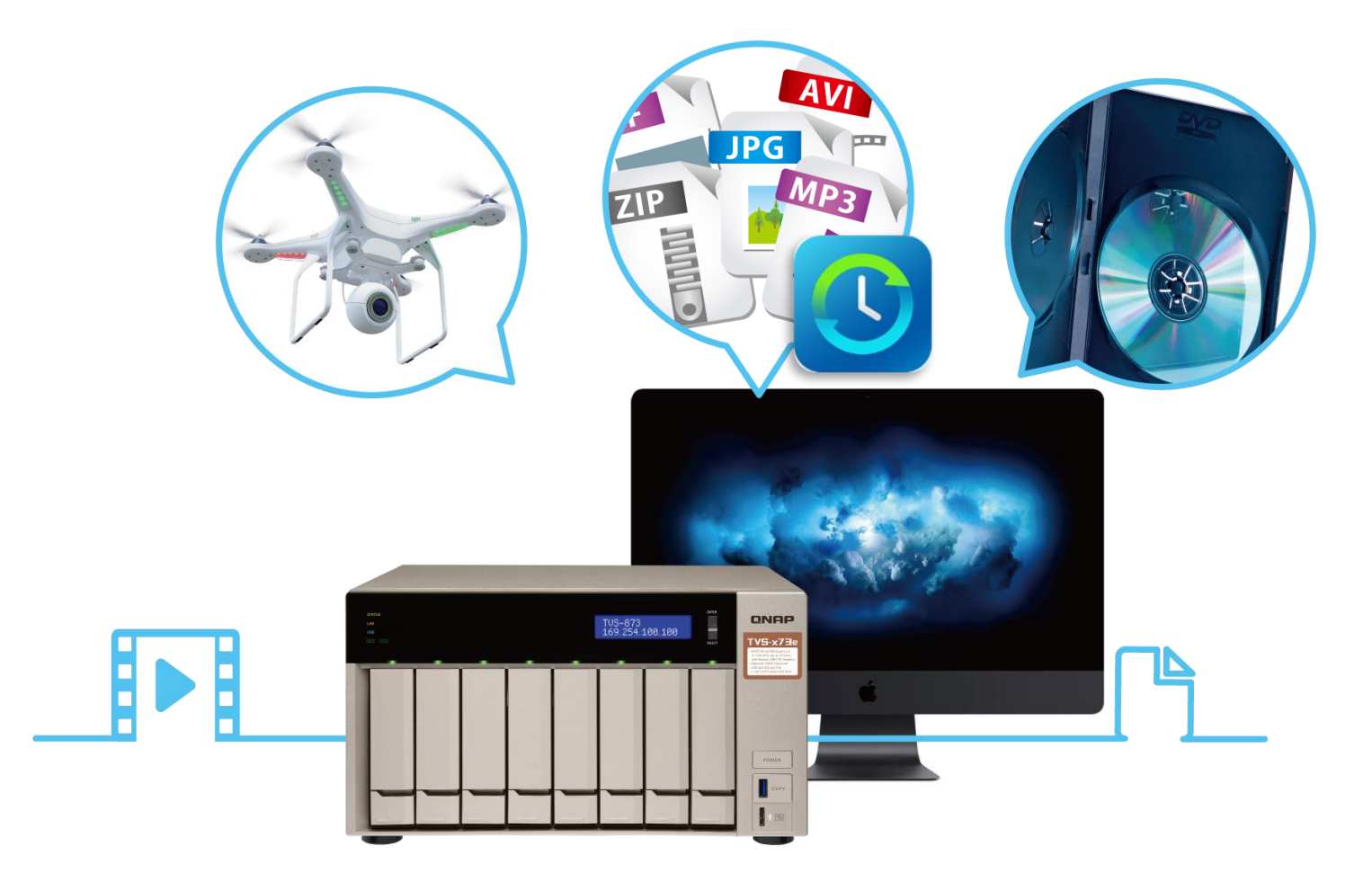

QNAP ネットワーク関連のメリット

|                                   | QNAP QTS 4.3.4                                 | Synology DSM 6.2                  |
|-----------------------------------|------------------------------------------------|-----------------------------------|
| 高速データ転送に最適化された<br>ハードウェア設計        | エントリーモデルから10GbEを搭載可能<br>(QM2拡張カードによる対応も可能)     | ハイエンドモデルのみ                        |
| 4K/6K/8K オンライン編集                  | ビデオ編集メーカーとの長年の協力関係により、最適な高速データ転送ソリューションを<br>確立 | ビデオのポストプロダクショ<br>ンでは、Btrfsの利用は限定的 |
| Thunderbolt 接続                    | MacとWindows間のファイル共有に有効な<br>Thunderbolt接続に対応    | 対応なし                              |
| 仮想マシンとコンテナに用意され<br>たさまざまな仮想ネットワーク | 専用の使いやすいUI                                     | 限られた機能                            |
| 柔軟性の高い仮想スイッチ                      | 仮想スイッチは自由に設定可能                                 | 仮想マシンとコンテナでのみ<br>使用可能             |

**forceMedia** 

高速化を実現するさまざまな構成要素

# ForceMedia GNAP<sup>®</sup>

#### ニーズに合わせて最適な選択ができるQNAP

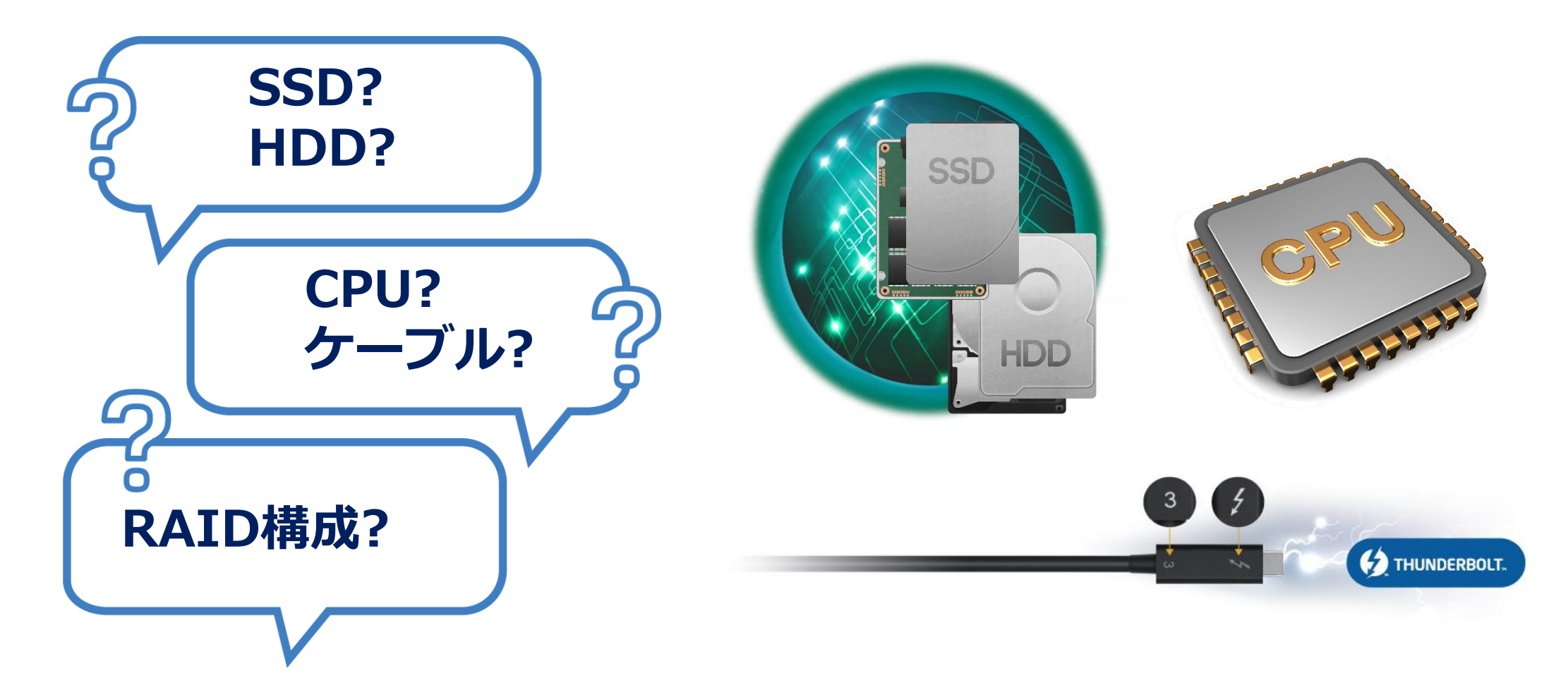

大容量のデータ転送には高速ネットワークが必須

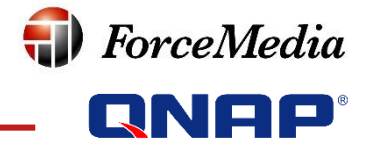

4TBのデータ転送時間:
1 GbE

11 時間

(4TB ÷ 100MB/s ÷ 60sec ÷ 60min)

10 GbE / Thunderbolt 2

1.2 時間
(4TB ÷ 950MB/s ÷ 60sec ÷ 60min)

Thunderbolt 3

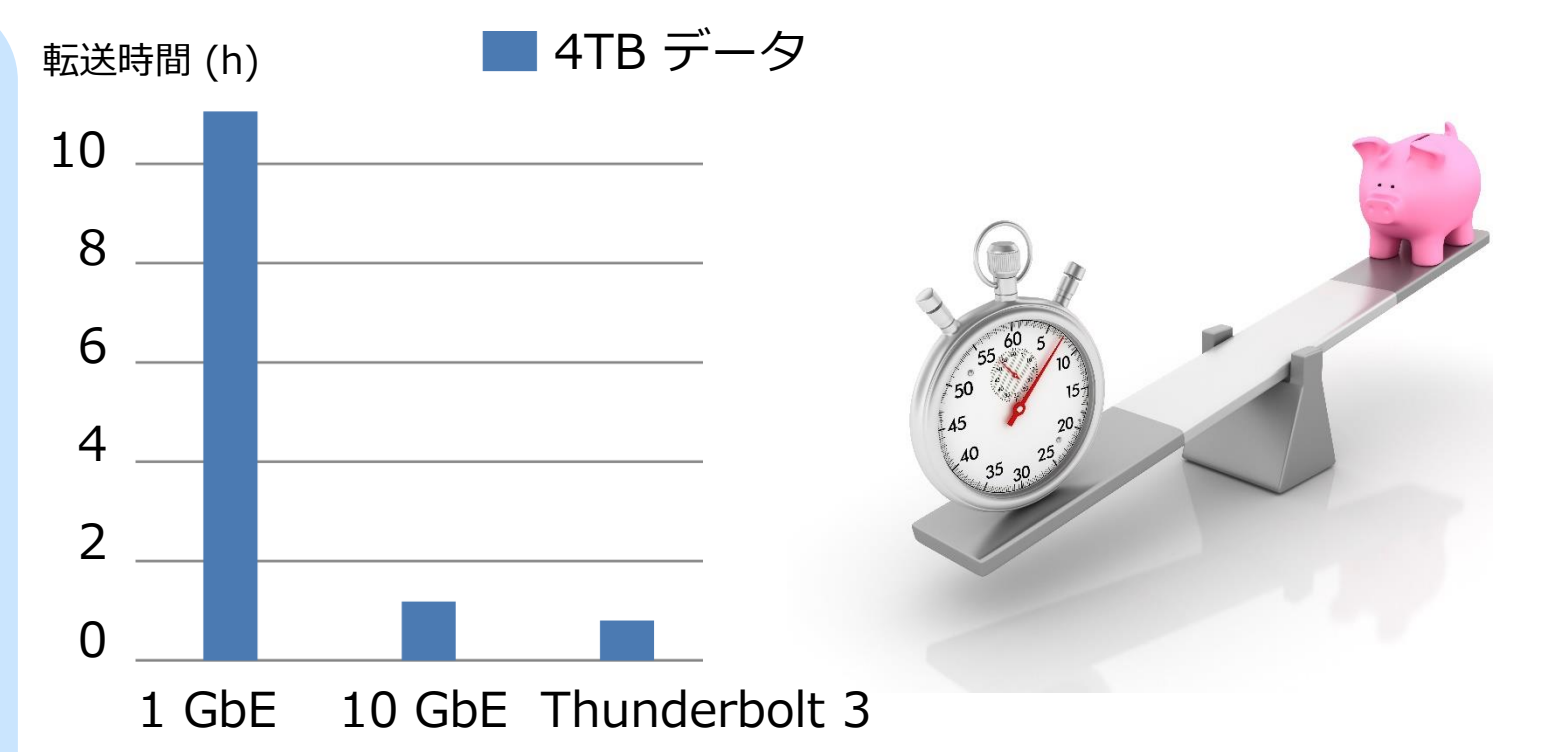

Thunderbolt 3 ■0.75 時間 (4TB ÷ 1400MB/s ÷ 60sec ÷ 60min) アプリケーションに応じたネットワーク選択

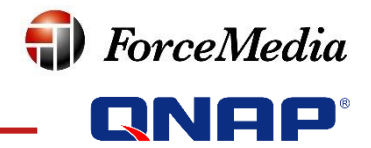

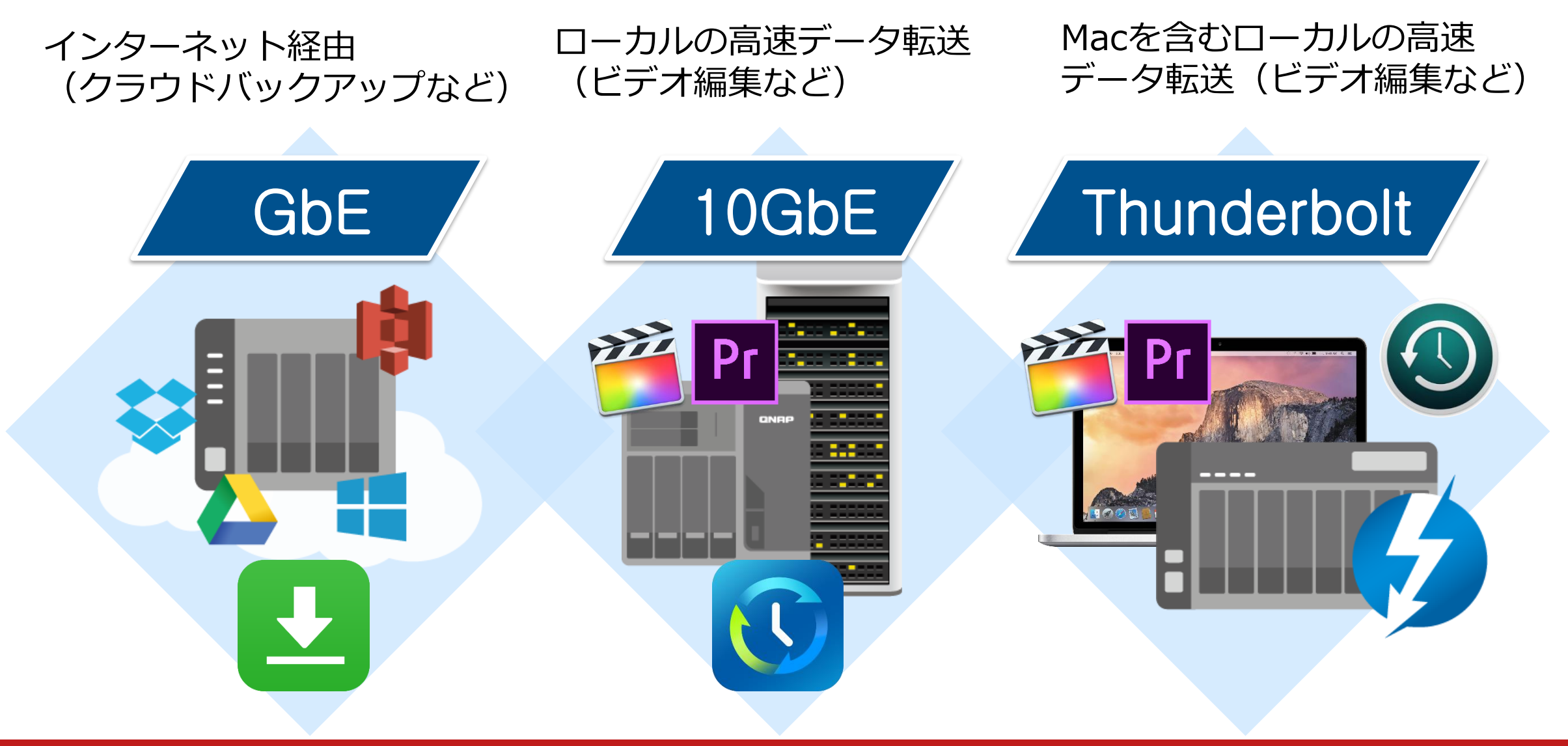

より高速なWi-Fiネットワークのために

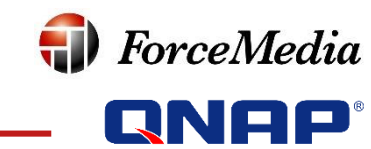

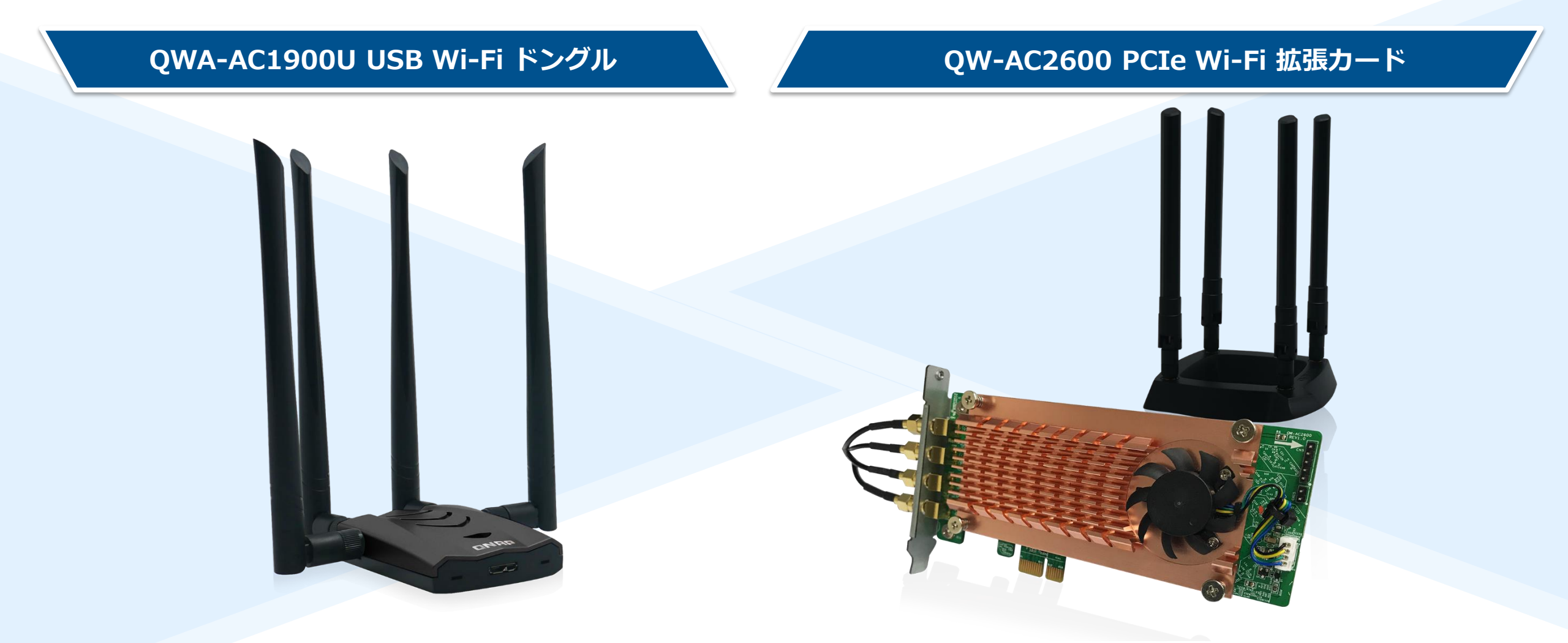

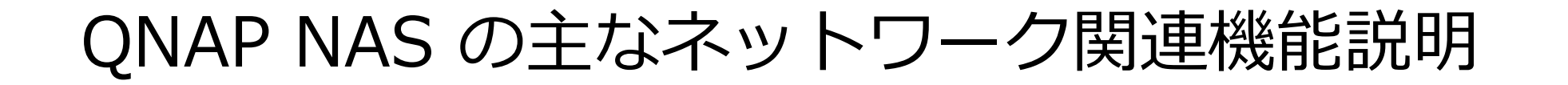

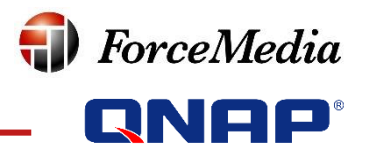

1. ポートトランキング 2. VLAN(仮想LAN) 3. DHCPサーバー 4. ゲートウェイ既定値

5. Wi-Fi

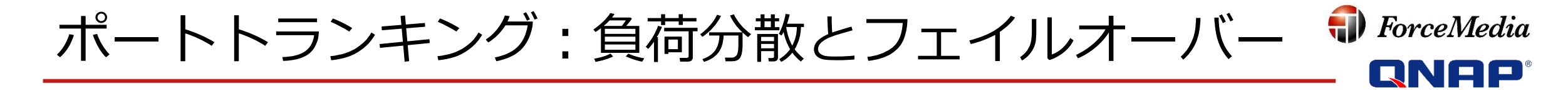

- •より多くのクライアントに対応するための帯域拡張と負荷分散
- ネットワークの可用性向上のためのフェイルオーバー

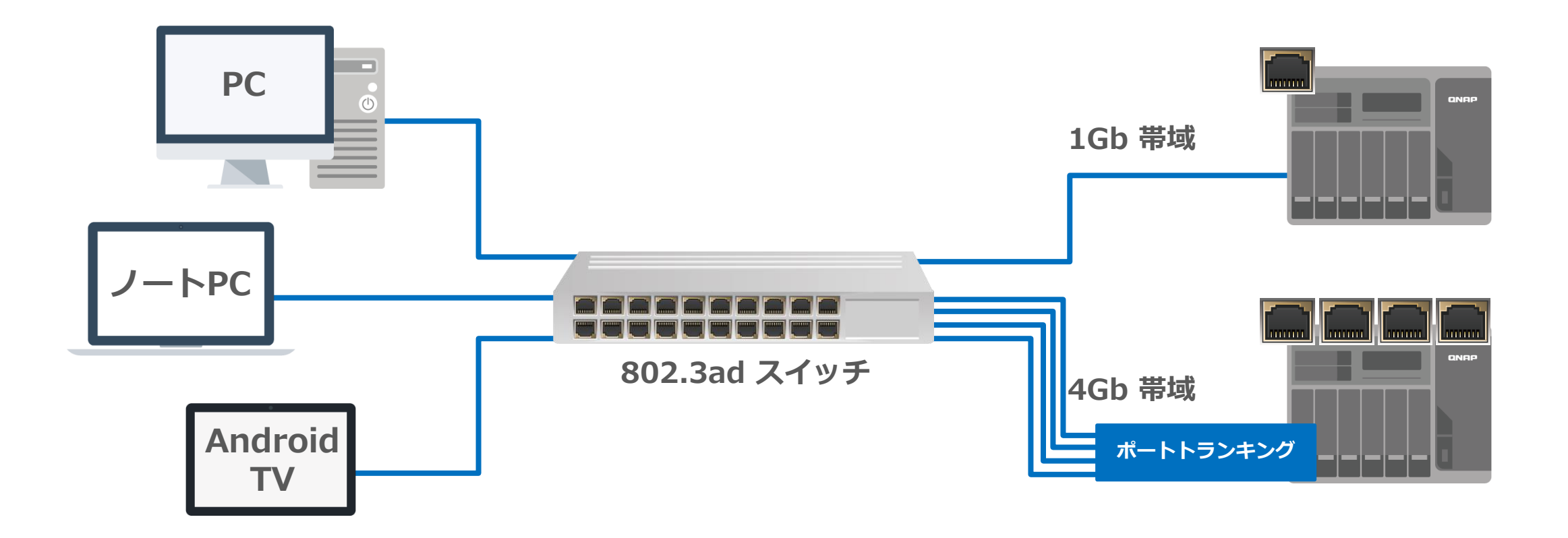

ポートトランキング:スイッチ設定

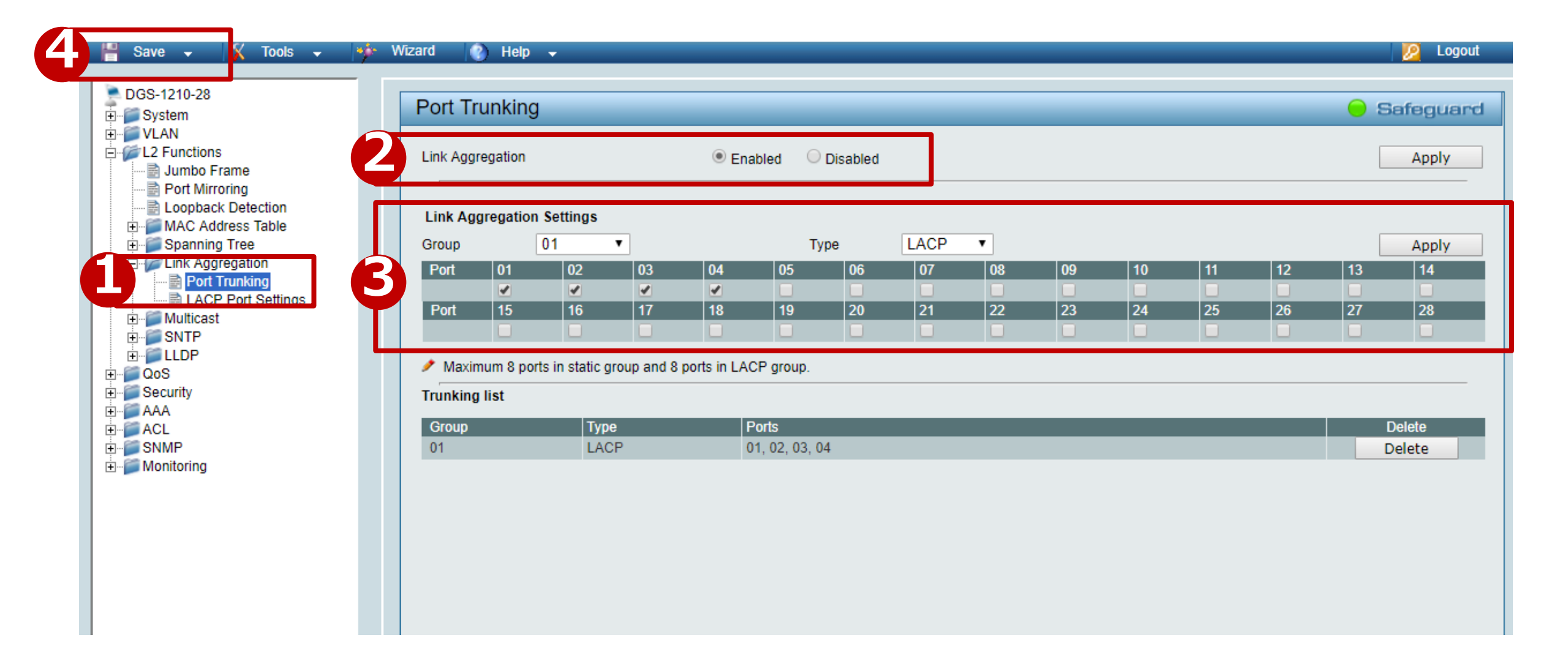

🗊 ForceMedia

**QNAP**<sup>®</sup>

ポートトランキング:インターフェース設定

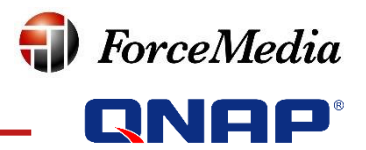

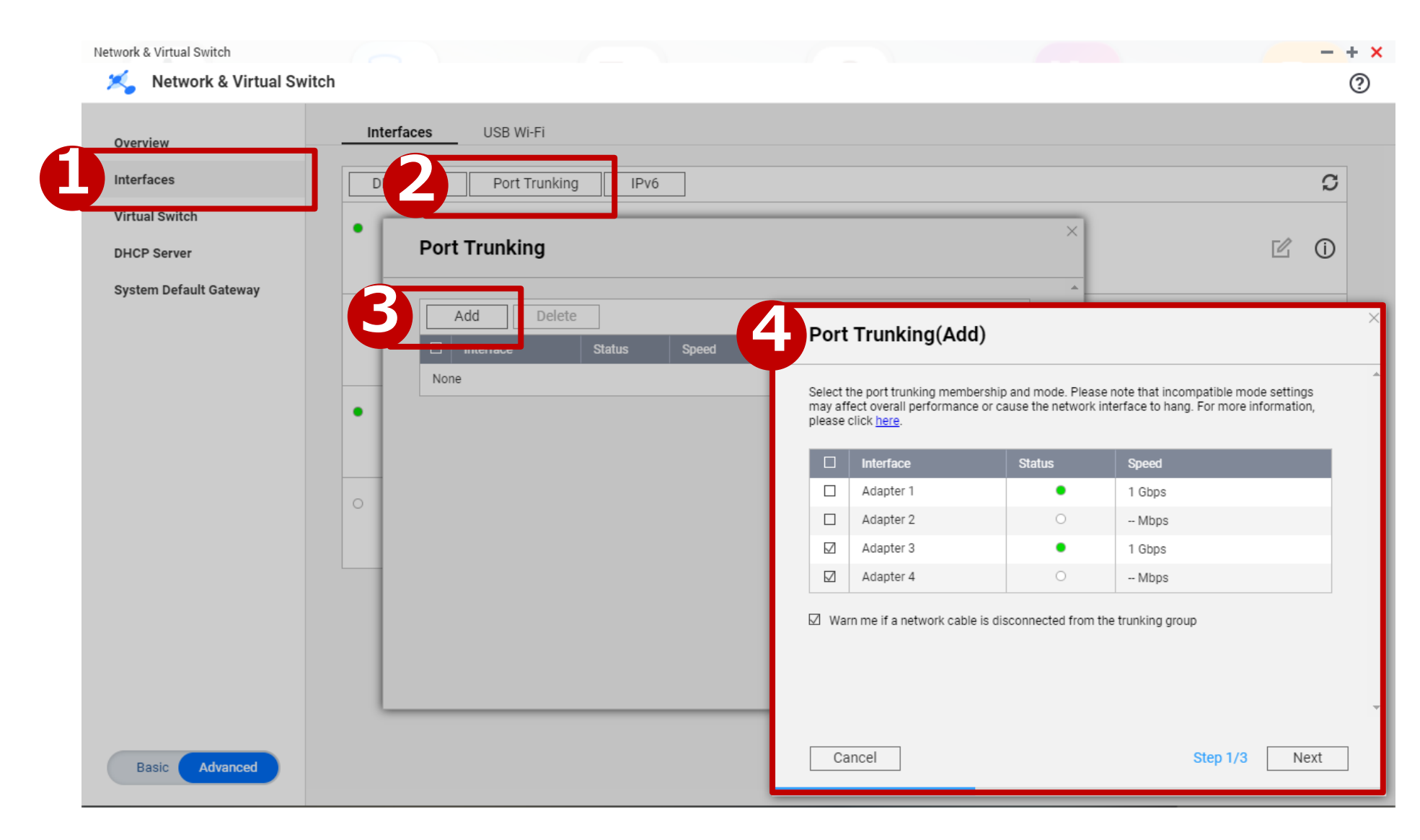

### ポートトランキングのモード

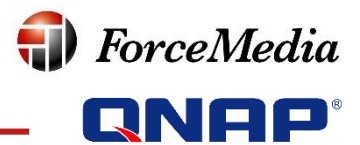

#### マネージドスイッチと一緒に使えばより多くのモードを利用可能

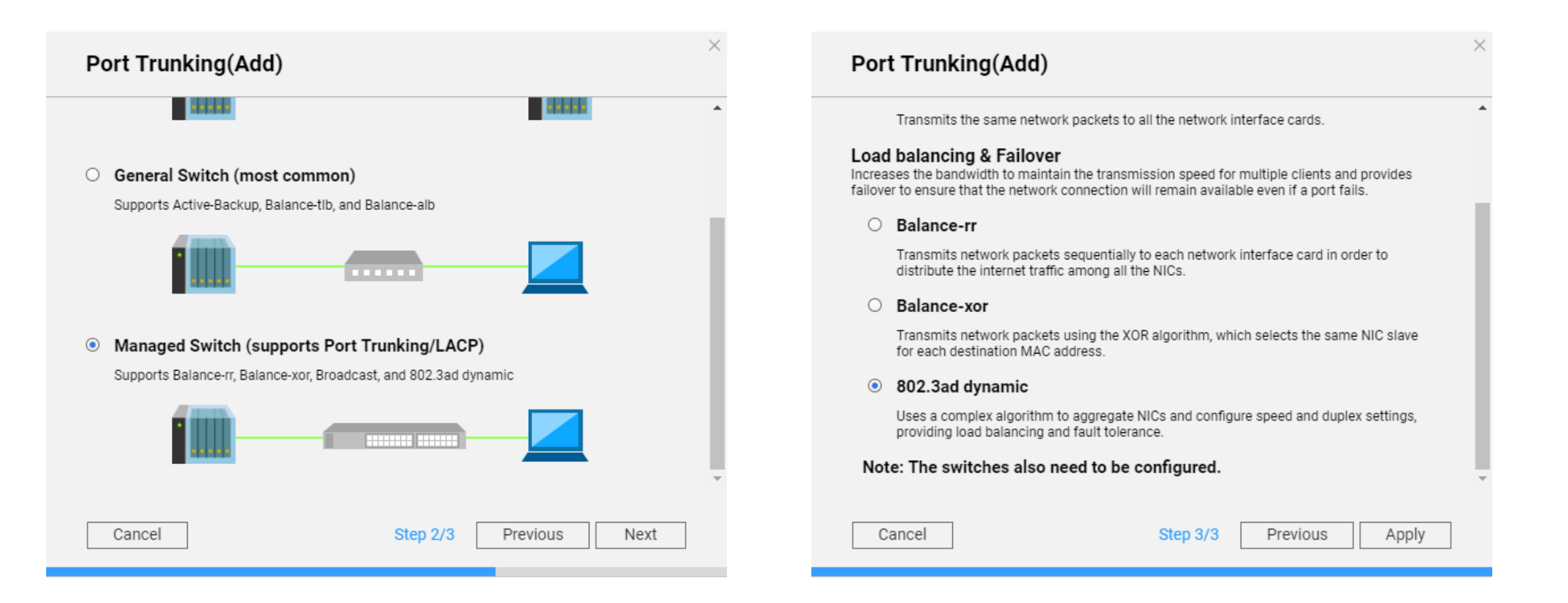

## 仮想LAN (VLAN) によるLANの細分化

ForceMedia
GNAP<sup>®</sup>

- パケットの重複によるネットワークへの悪影響を排除
- ネットワークアクセスのセキュリティ向上

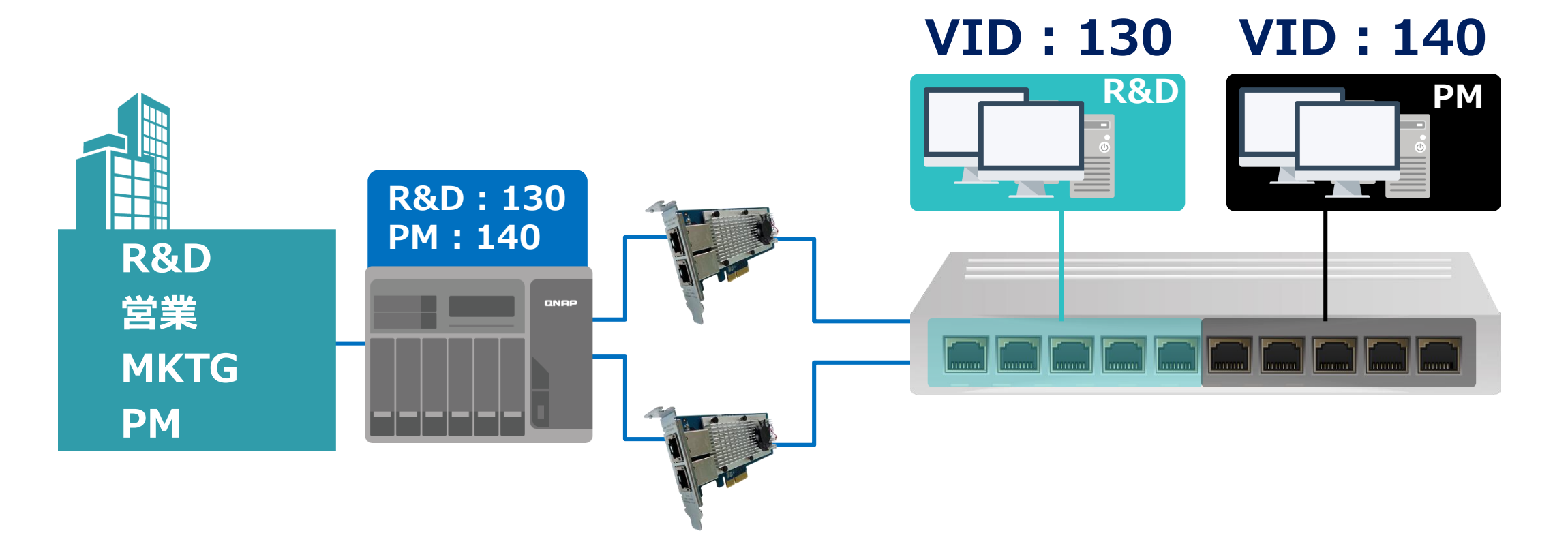

### VLAN設定例: R&DのVLAN IDを設定して分離

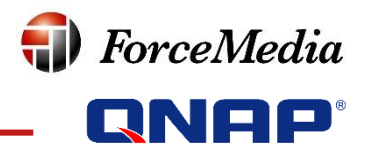

| Network & Virtual Switc                                                             | ch<br>Interfaces Thunderbolt USB Wi-Fi                                                                                                    | 0 |
|-------------------------------------------------------------------------------------|----------------------------------------------------------------------------------------------------|---|
| Overview<br>Interfaces<br>Michael Societat<br>DHCP Server<br>System Default Gateway | DNS Server     Port Trunkling     IPv6       Image: Connected Adapter 1 (160E)     IP Address : 192.168.1.15       Network Speed: 1 Gbps     Image: Configure IP Address : 192.168.1.15       Image: Configure IP Address : 192.168.1.15     Image: Configure IP Address : 192.168.1.15       Image: Configure IP Address : 192.168.1.15     Image: Configure IP Address : 192.168.1.15       Image: Configure IP Address : 192.168.1.15     Image: Configure IP Address : 192.168.1.15       Image: Configure IP Address : 192.168.1.15     Image: Configure IP Address : 192.168.1.15       Image: Configure IP Address : 192.168.1.15     Image: Configure IP Address : 192.168.1.15       Image: Configure IP Address : 192.168.1.15     Image: Configure IP Address : 192.168.1.15       Image: Configure IP Address : 192.168.1.15     Image: Configure IP Address : 192.168.1.15       Image: Configure IP Address : 192.168.1.15     Image: Configure IP Address : 192.168.1.15       Image: Configure IP Address : 192.168.1.15     Image: Configure IP Address : 192.168.1.15       Image: Configure IP Address : 192.168.1.15     Image: Configure IP Address : 192.168.1.15       Image: Configure IP Address : 192.168.1.15     Image: Configure IP Address : 192.168.1.15       Image: Configure IP Address : 192.168.1.15     Image: Configure IP Address : 192.168.1.15       Image: Configure IP Address : 192.168.1.15     Image: Configure IP Address : 192.168.1.15       Image: Configure IP Address : 192.168.1.15     Image: Configure IP Address : |   |
| Basic Advanced                                                                      | Apply Cancel                                                                                                    |   |

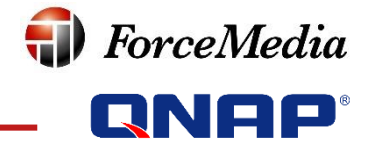

#### 物理ネットワーク・仮想ネットワークの両方をカバー

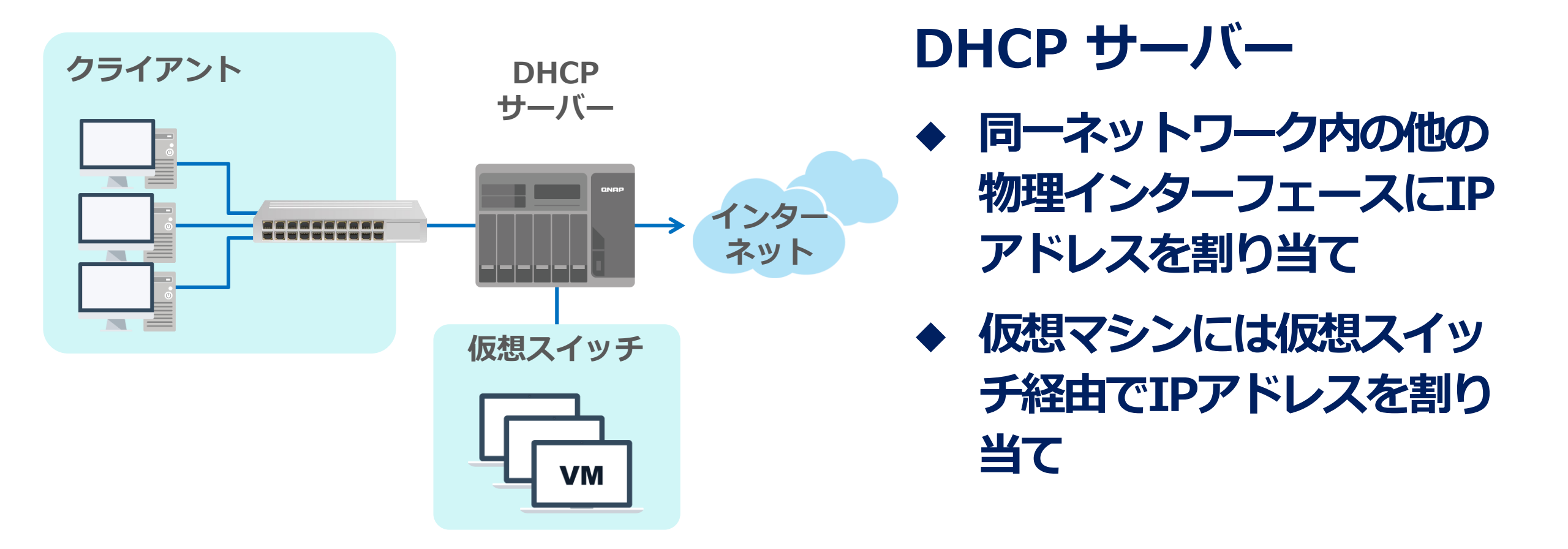

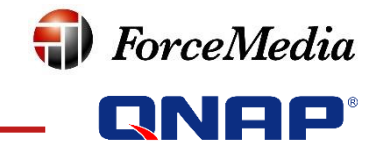

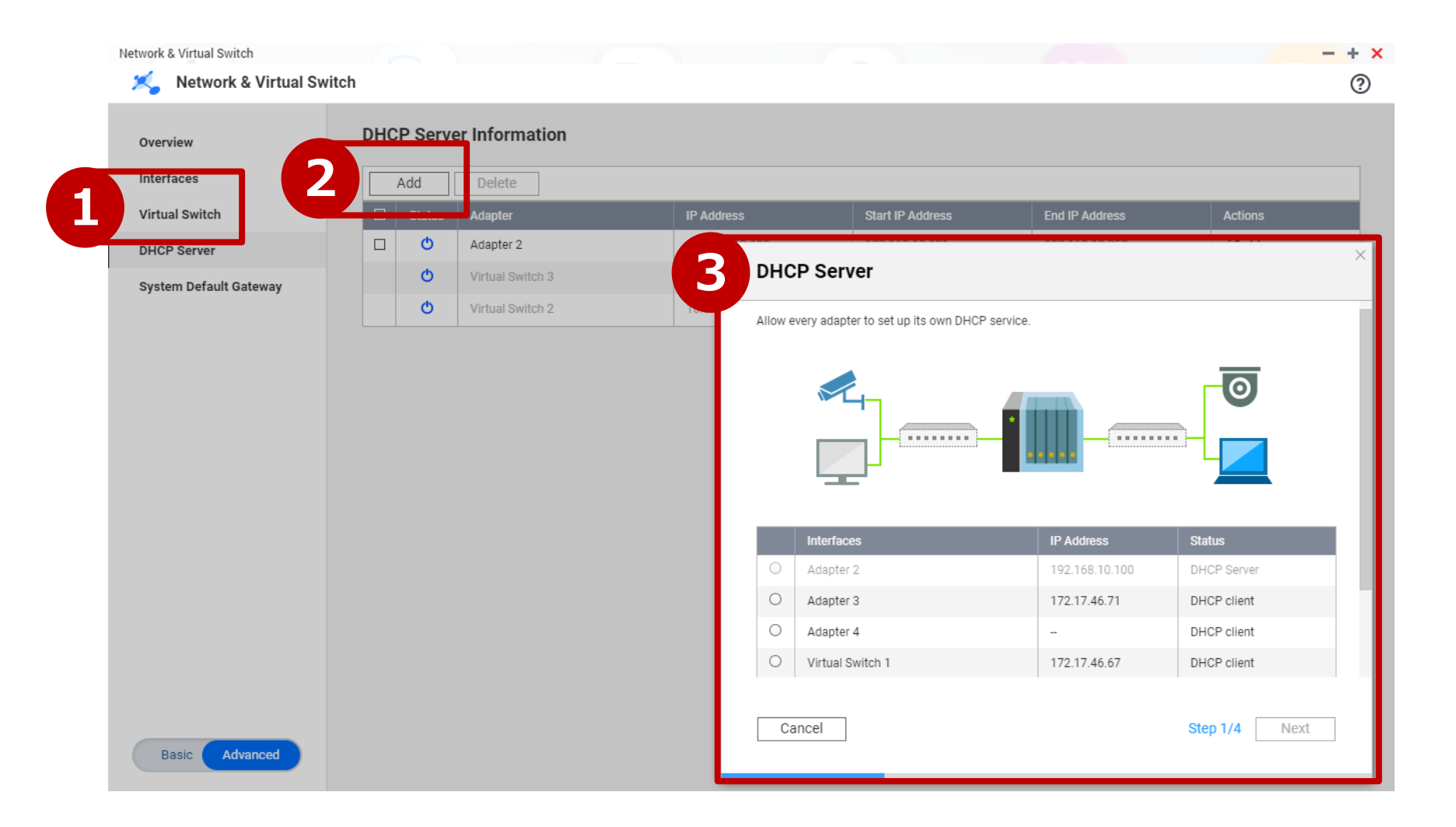

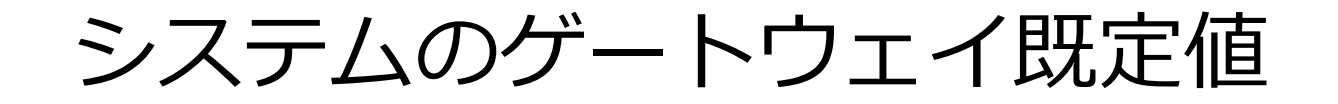

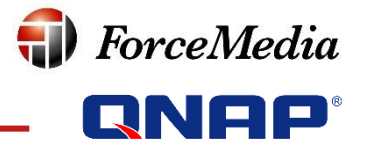

 インターネットに接続可能なアダプターを自動検出 (フェイルオーバーを提供)

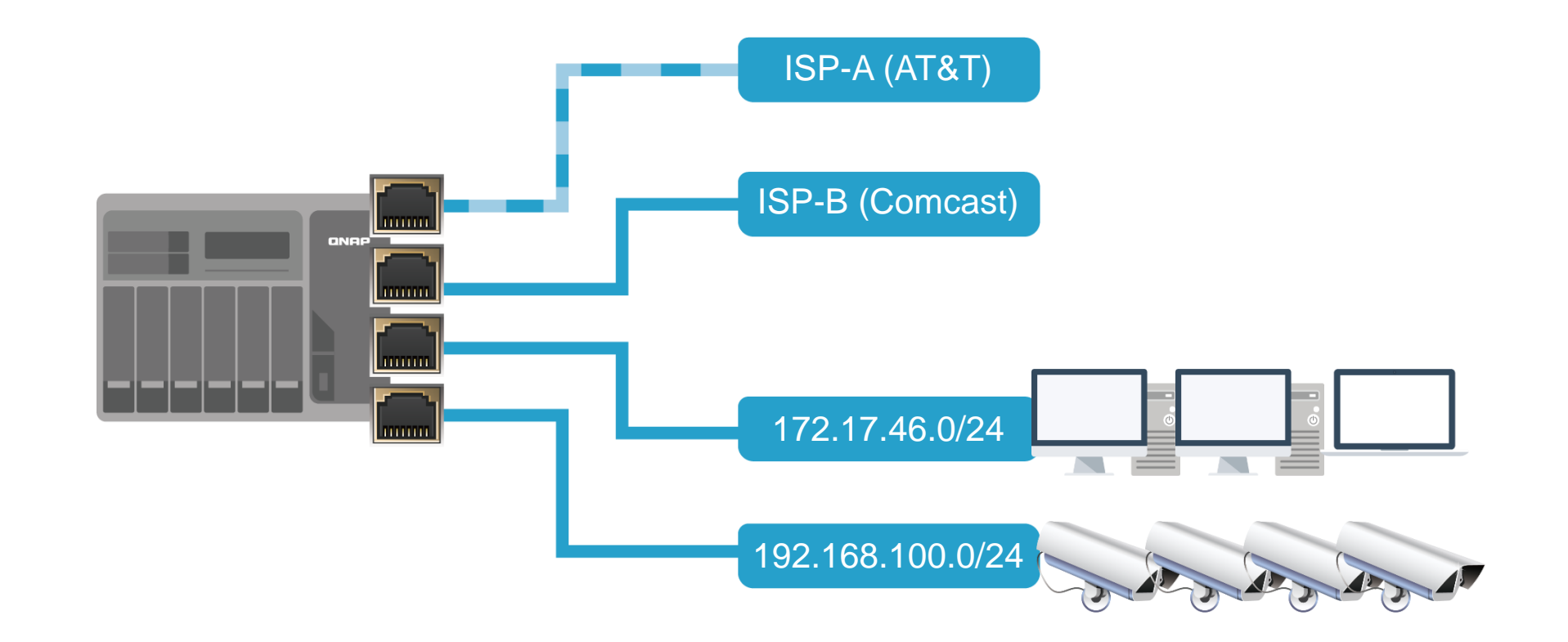

## 接続が中断した時のフェイルオーバー

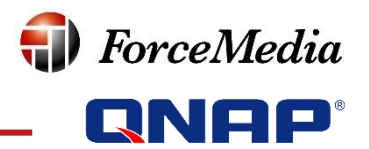

- NASのネットワーク接続状態を自動的にモニター (Microsoft NCSIと同様)
- 手動でゲートウェイを固定することも可能(モニターを停止)

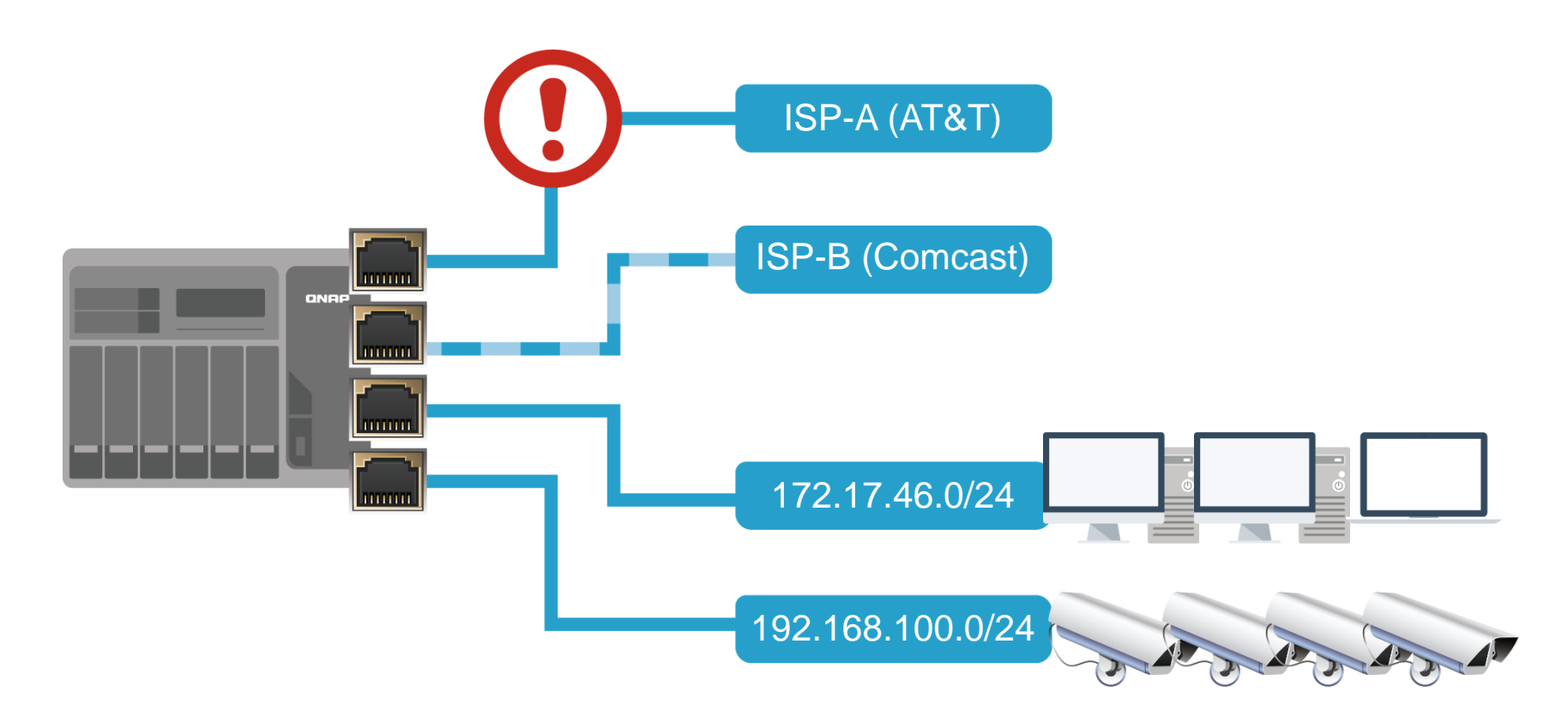

#### Wi-Fiによる接続も可能

- ForceMedia **QNAP**<sup>\*</sup>
- ケーブルによる接続が困難な環境のためのWi-Fi接続にも対応

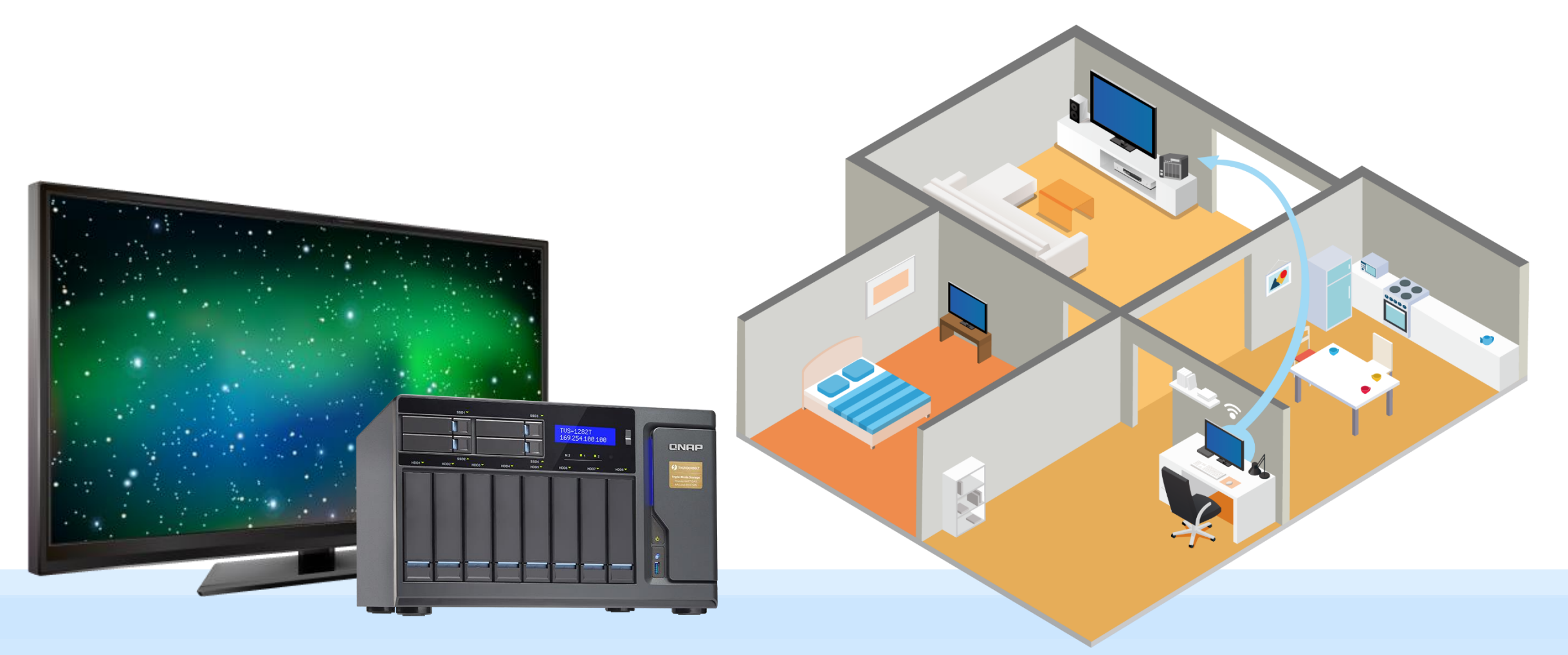

#### Wi-Fi設定用インターフェース

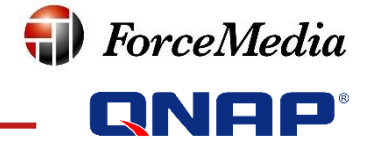

| Network & Virtual Switch      |                                           |                                                                             | - + >                     |
|-------------------------------|-------------------------------------------|-----------------------------------------------------------------------------|---------------------------|
| 🄏 Network & Virtu             | al Switch                                 |                                                                             | :                         |
| Overview                      | Interfaces USB QuickAccess                | USB Wi-Fi                                                                   |                           |
| Network ^                     | Configure and manage USB Wi-Fi connection | ons on this page.                                                           |                           |
| Interfaces                    | Wi-Fi                                     | Choose network                                                              | 🕇 Add Wi-Fi 🔕 Scan        |
| Virtual Switch<br>DHCP Server | PCle WiFi (5GHz)                          | 🛜 QNAP                                                                      | Disconnect                |
| Route Access Services         | PCle WiFi (2.4GHz)                        | 🛜 PHI-5GHz                                                                  | •                         |
| DDNS                          |                                           | eM_internal_5G                                                              |                           |
|                               |                                           | R Q13678 Wi-Fi Network                                                      |                           |
|                               |                                           | QIOT-LiveDemoRoom-5G Protocol Connect automactically Connect even if hidden | Authentication<br>WPA-PSK |
| Basic Advanced                |                                           | 🛜 QNAP-5G                                                                   | A Connect                 |

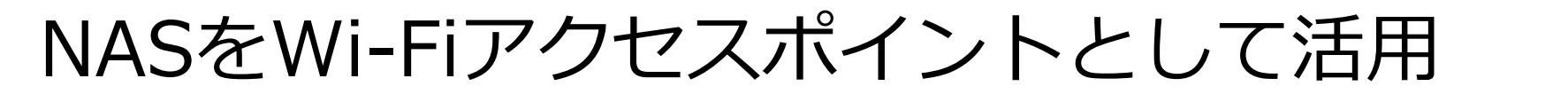

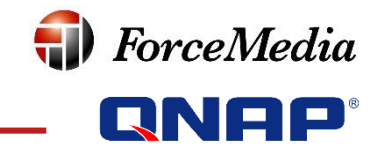

#### **WirelessAP Station:**

- IoTの開発ツールとして最適
- ・ もちろん、その他のWi-Fiアプリケーションにも

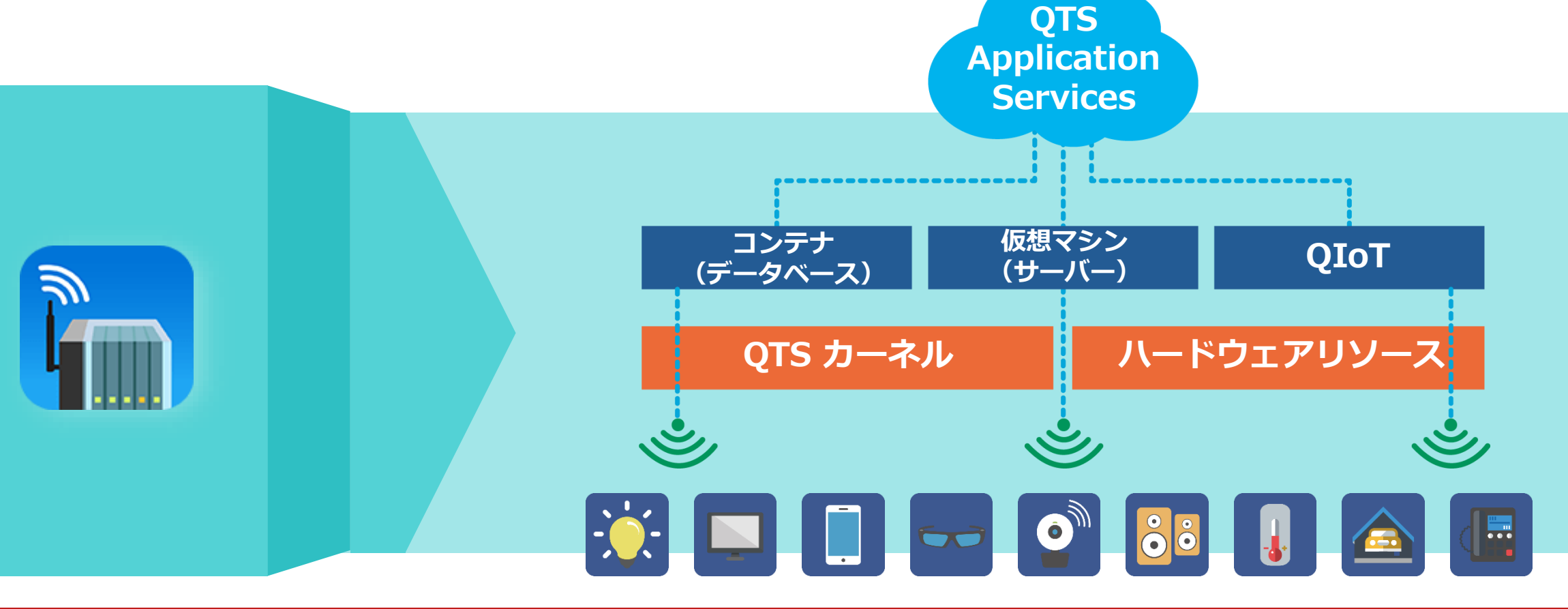

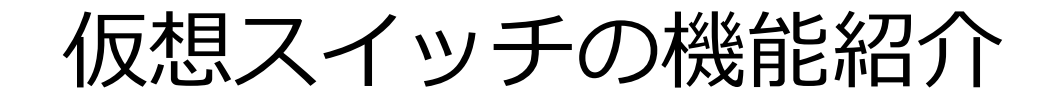

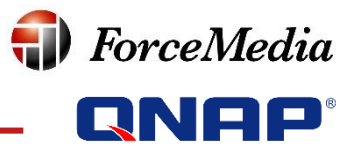

#### 物理スイッチと仮想インターフェースを接続

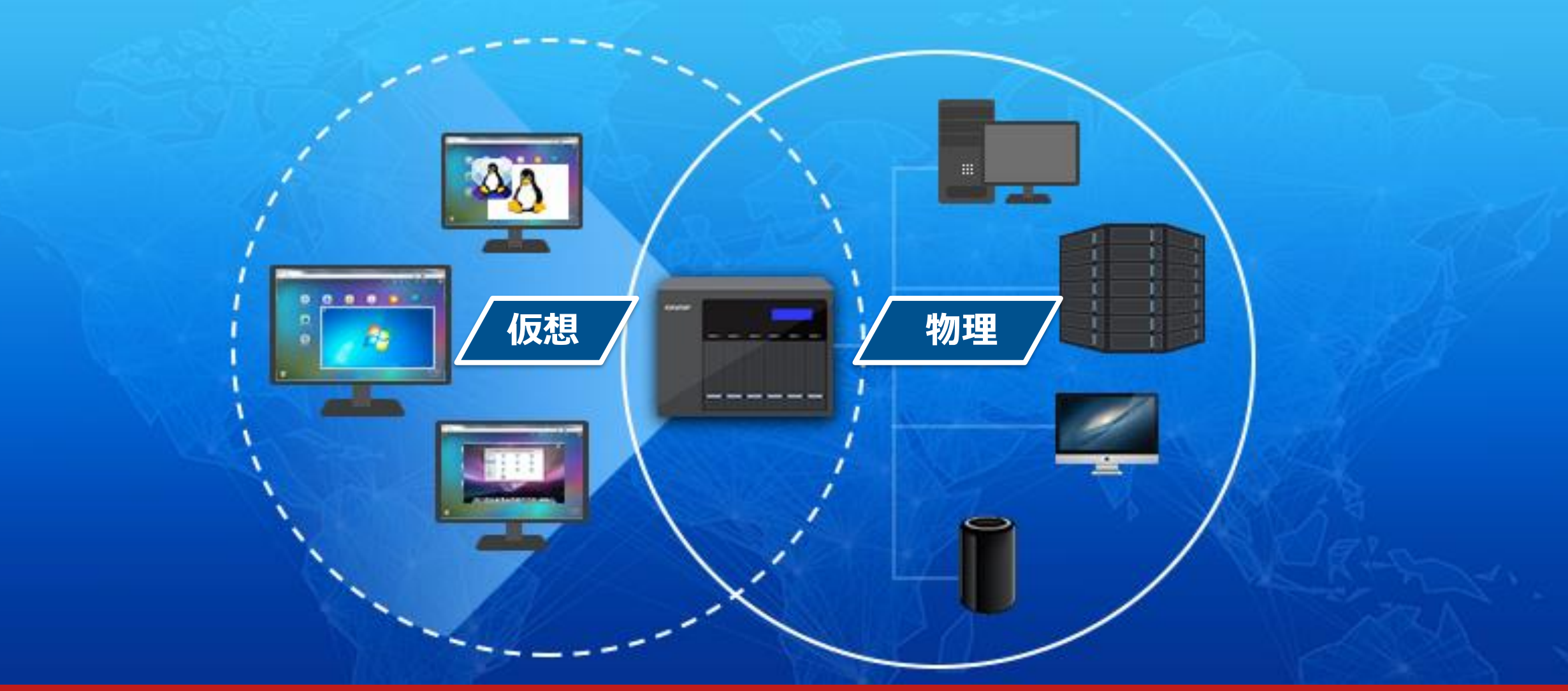

アプリケーション例:ネットワークの細分化

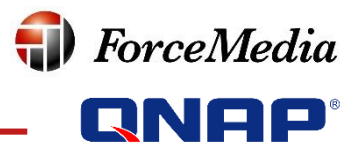

• 仮想スイッチを使って思い通りにネットワークを構成

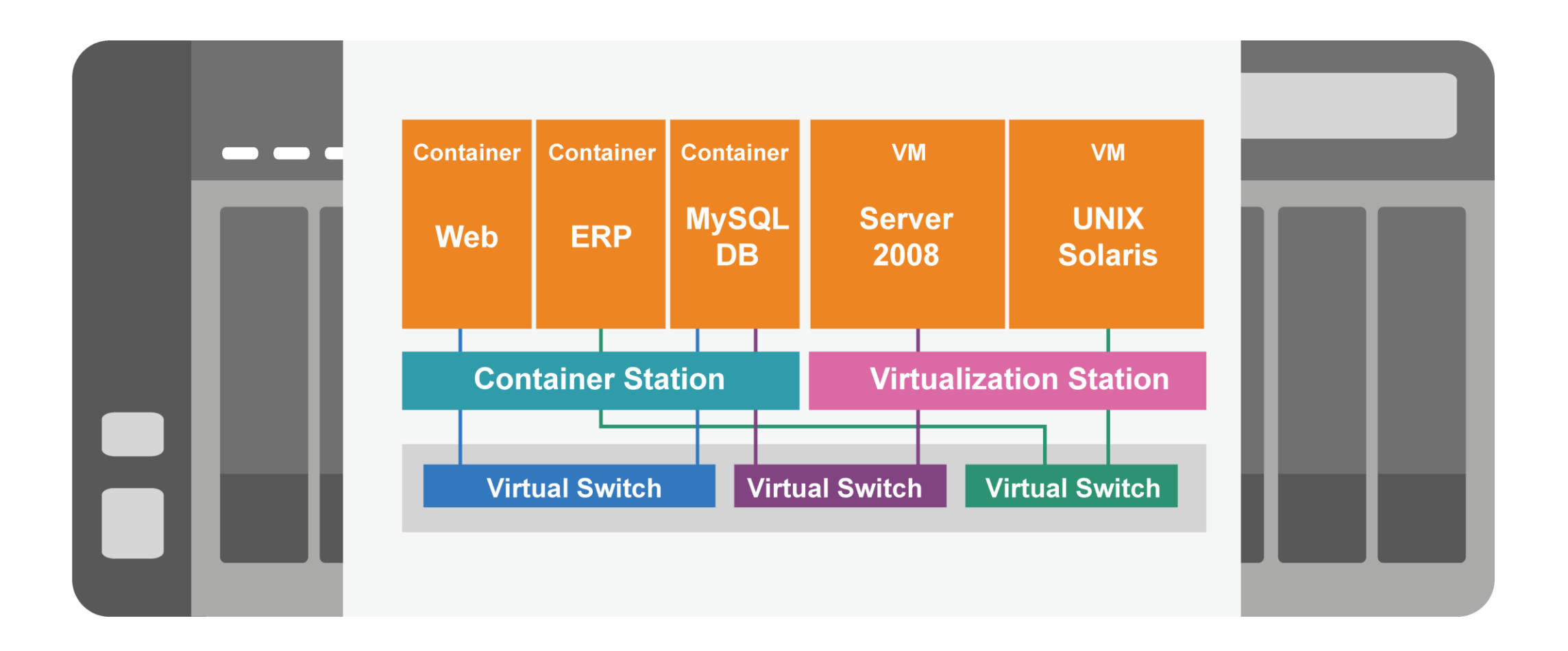

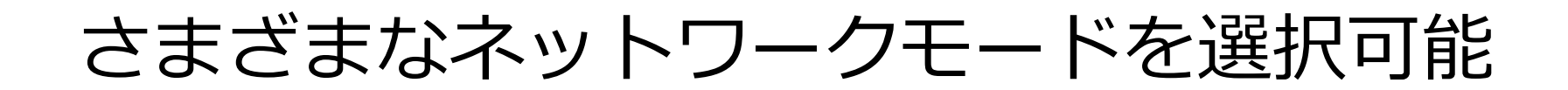

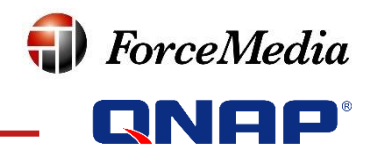

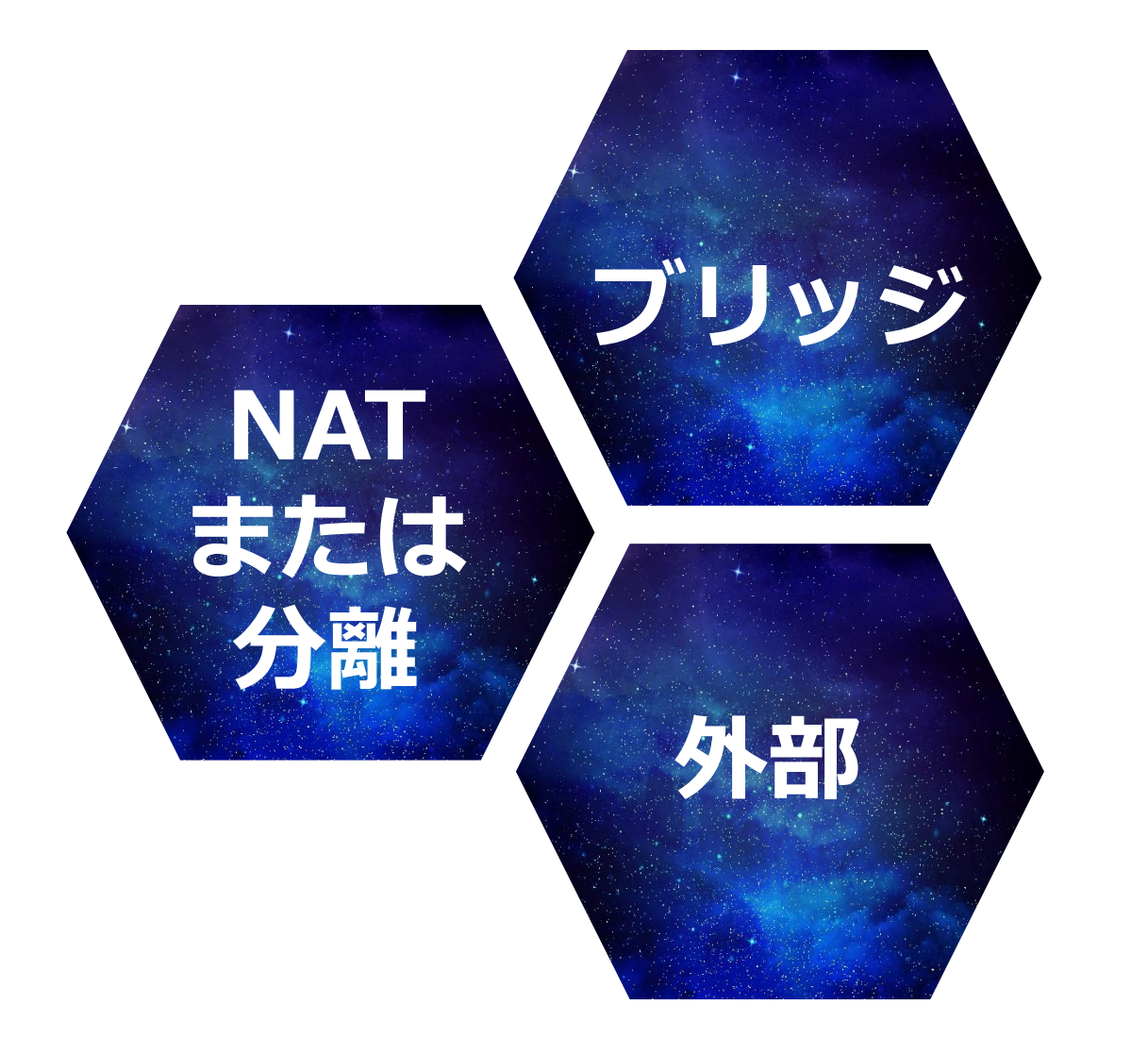

◆ ブリッジモード 仮想ネットワークと物理 ネットワークを接続

- ◆ NATまたは分離モード NAT (Network Address Translation)による安全性と セキュリティの向上
- ◆ 外部接続モード 外部接続用イーサネットポートの 全帯域を独占的に利用

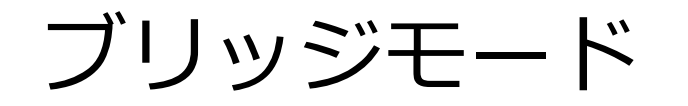

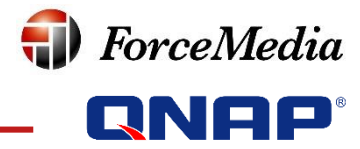

NAS

NAS volumes

#### 仮想ネットワークを外部の物理ネットワークに接続 (個々の仮想デバイスはそれぞれネットワーク上に 実在するPCとみなされる)

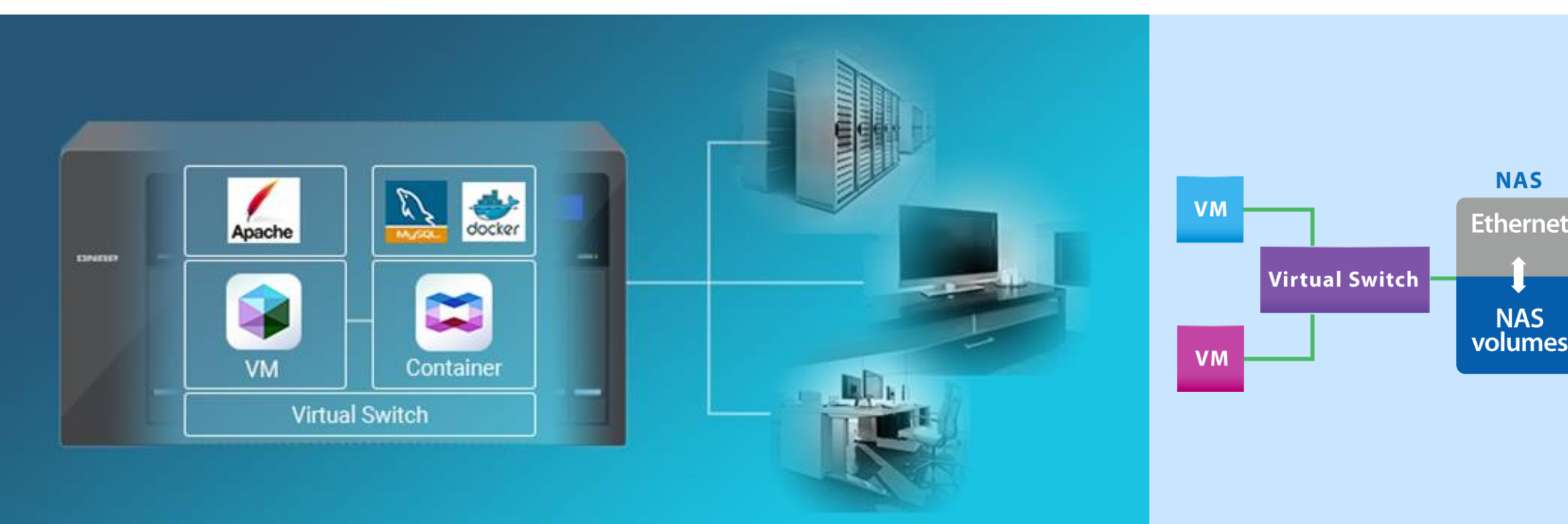

Internet

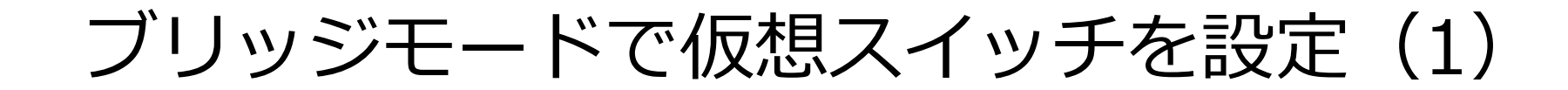

| Network & Virtual Switch |        |                                                          |                                            |     | - + ×> |
|--------------------------|--------|----------------------------------------------------------|--------------------------------------------|-----|--------|
| 🍂 Network & Virtual S    | Switch |                                                          |                                            |     | ?      |
|                          |        |                                                          |                                            | All | •      |
| Overview                 |        |                                                          |                                            |     |        |
| Interfaces               |        |                                                          |                                            |     | F      |
| Virtual Switch           | 1сье   | Adapter 4                                                |                                            |     |        |
| DHCP Server              |        |                                                          |                                            |     |        |
| System Default Gateway   |        | MSEdge_Win10_Virtu<br>(Virtualization Station) Shut down | ▼ III<br>Virtual Switch 3<br>172.17.22.192 |     |        |
|                          | 10сье  | Adapter 5<br>172.17.22.153<br>┲ ±                        |                                            |     |        |
|                          |        | Adapter 6                                                |                                            |     |        |

**forceMedia** 

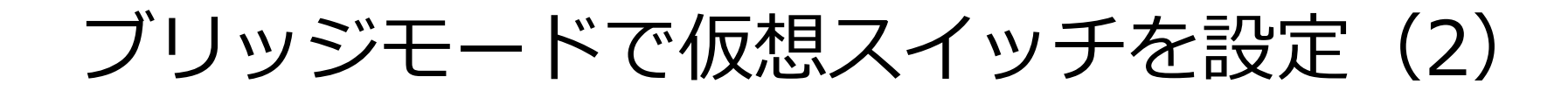

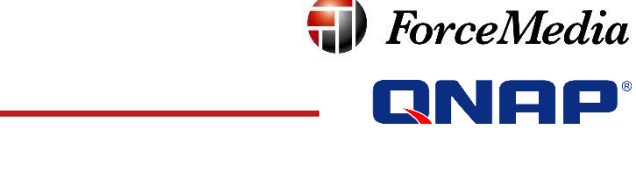

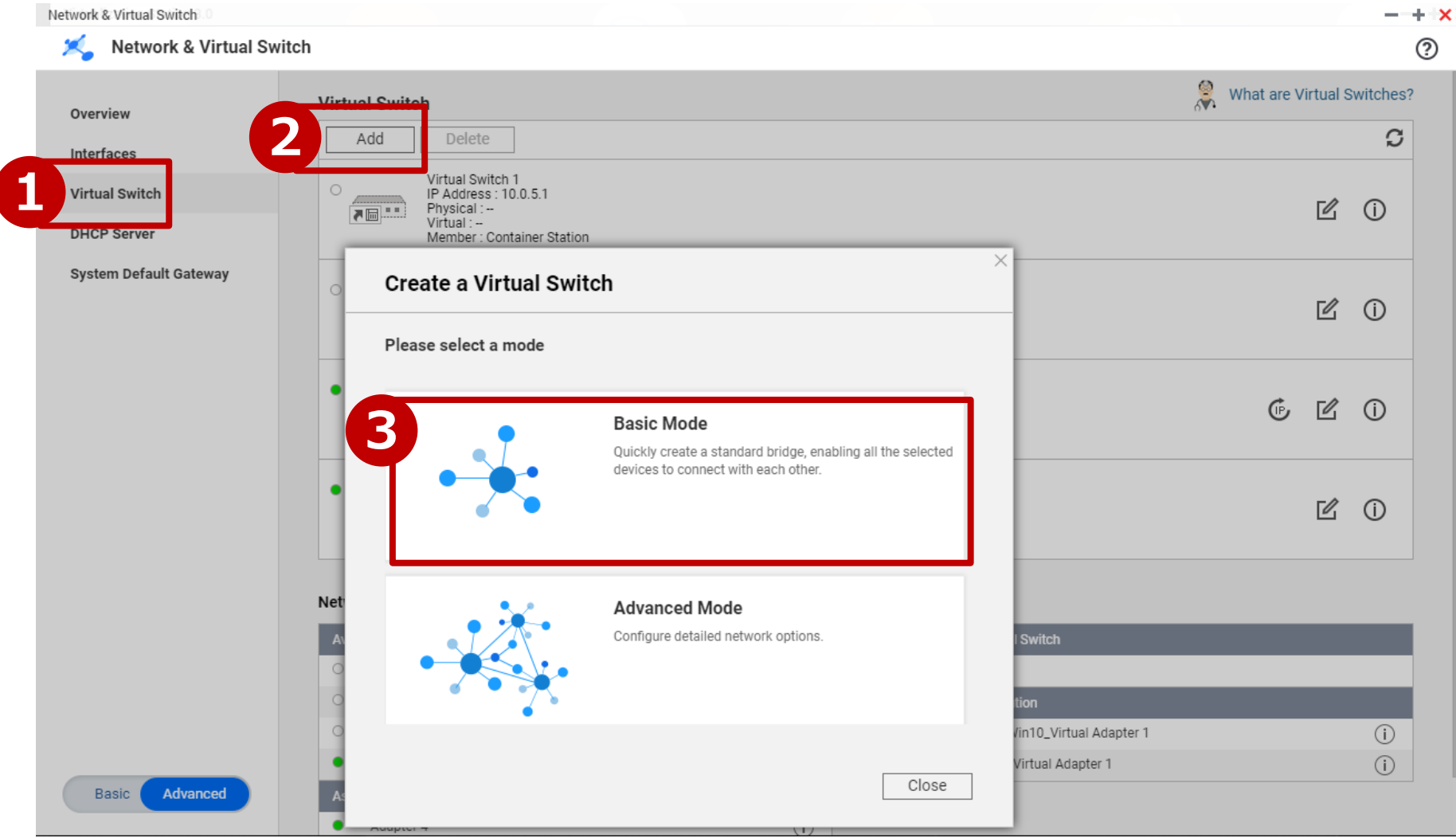

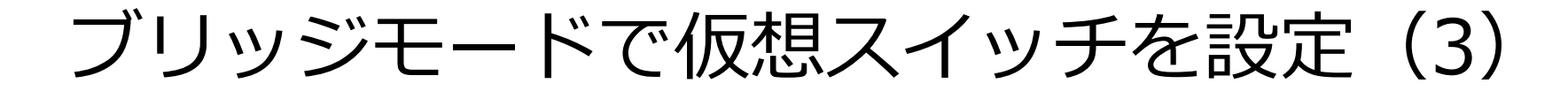

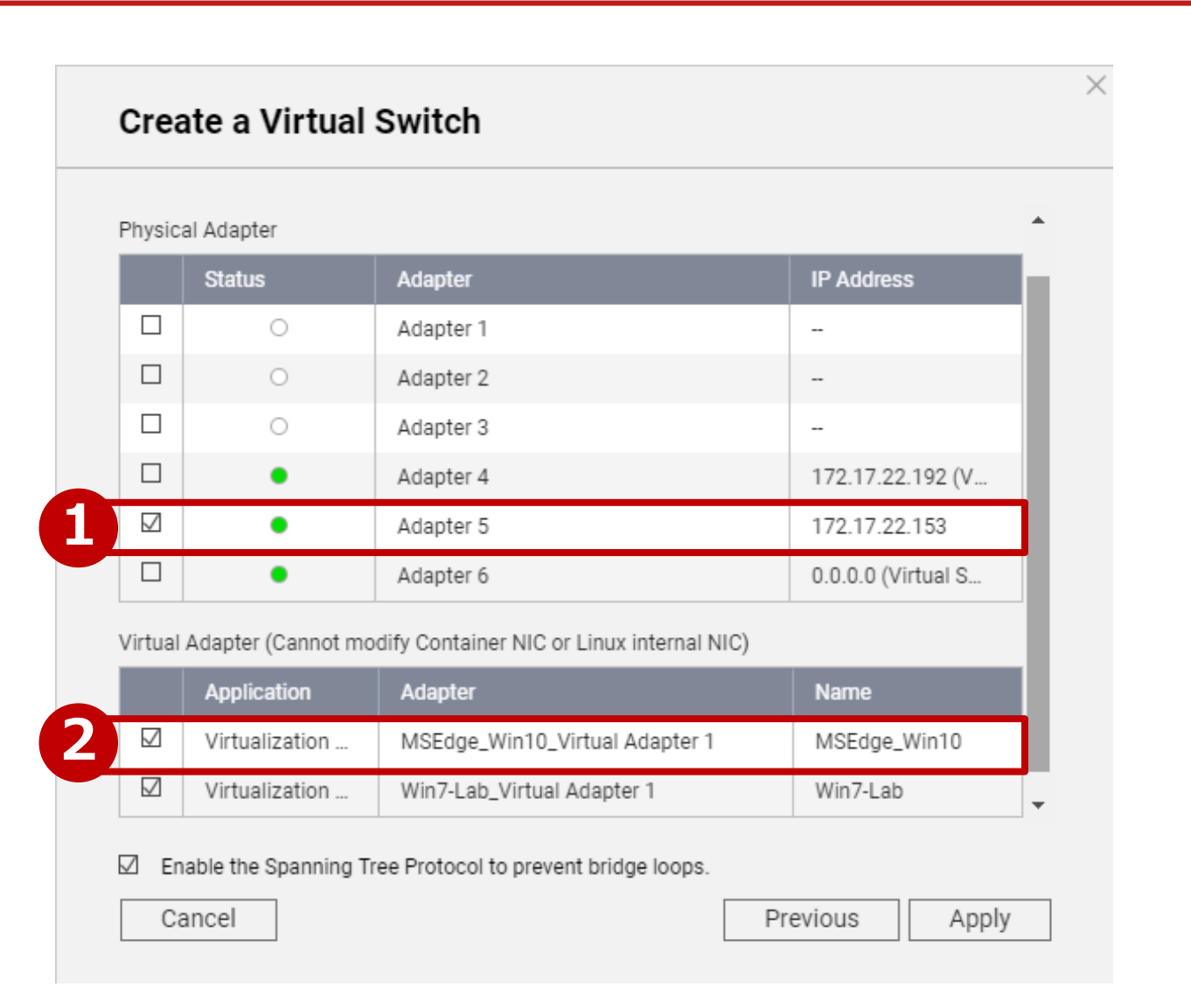

**T** ForceMedia

**QNAP**<sup>®</sup>

ブリッジモードで仮想スイッチを設定(4)

| Network & Virtual Switch |       |                                                  |                                   |       | - + × |
|--------------------------|-------|--------------------------------------------------|-----------------------------------|-------|-------|
| 🄏 Network & Virtual Sv   | vitch |                                                  |                                   |       | ?     |
| Overview                 |       |                                                  |                                   | ∑ All | •     |
| Interfaces               |       |                                                  |                                   |       | =     |
| Virtual Switch           |       | Adapter 4                                        |                                   |       |       |
| DHCP Server              | IGBE  |                                                  | Virtual Switch 3                  |       |       |
| System Default Gateway   |       |                                                  | 172.17.22.192                     |       |       |
|                          |       | Adapter 5                                        |                                   |       |       |
|                          |       | MSEdge_Win10_Virtu                               |                                   |       |       |
|                          |       | (virtualization station)                         | Virtual Switch 5<br>172.17.22.153 |       |       |
|                          | -     | Win7-Lab_Virtual Ada<br>(Virtualization Station) |                                   |       |       |

**forceMedia** 

分離モード

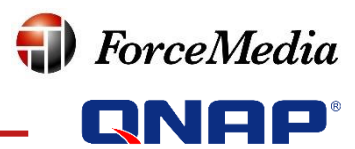

完全にクローズドで安全な仮想ネットワーク

#### - 各種機能の検証

- ローカルネットワーク内のデータ処理
- サンドボックスのテスト
- DHCPやNATを提供可能(一時的にインターネットアクセスが必要な場合)

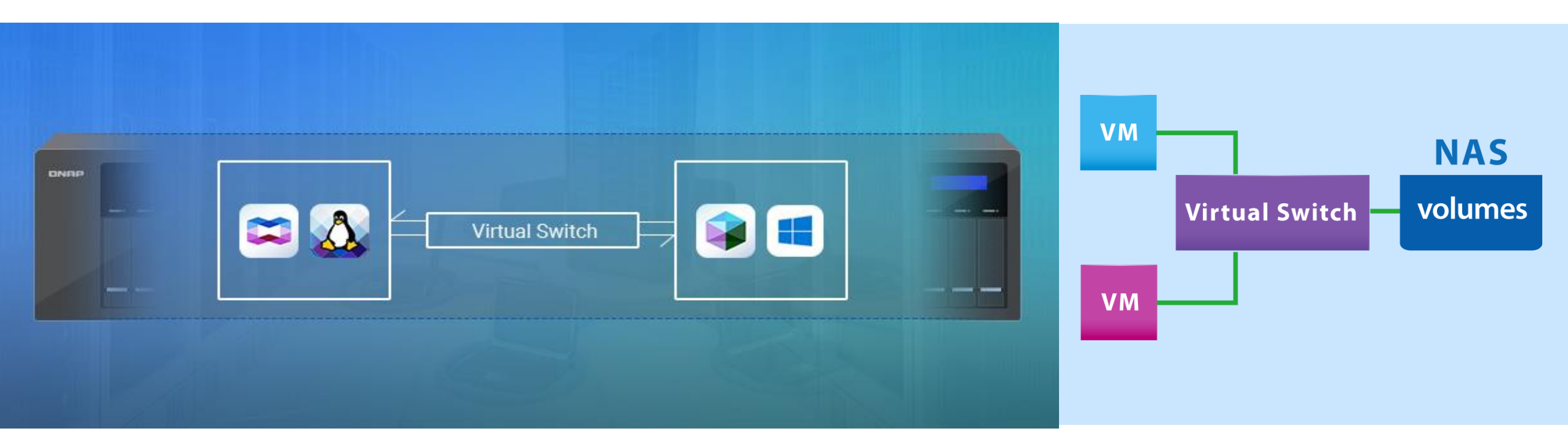

分離モードで仮想スイッチを設定(1)

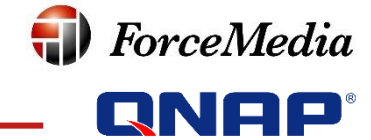

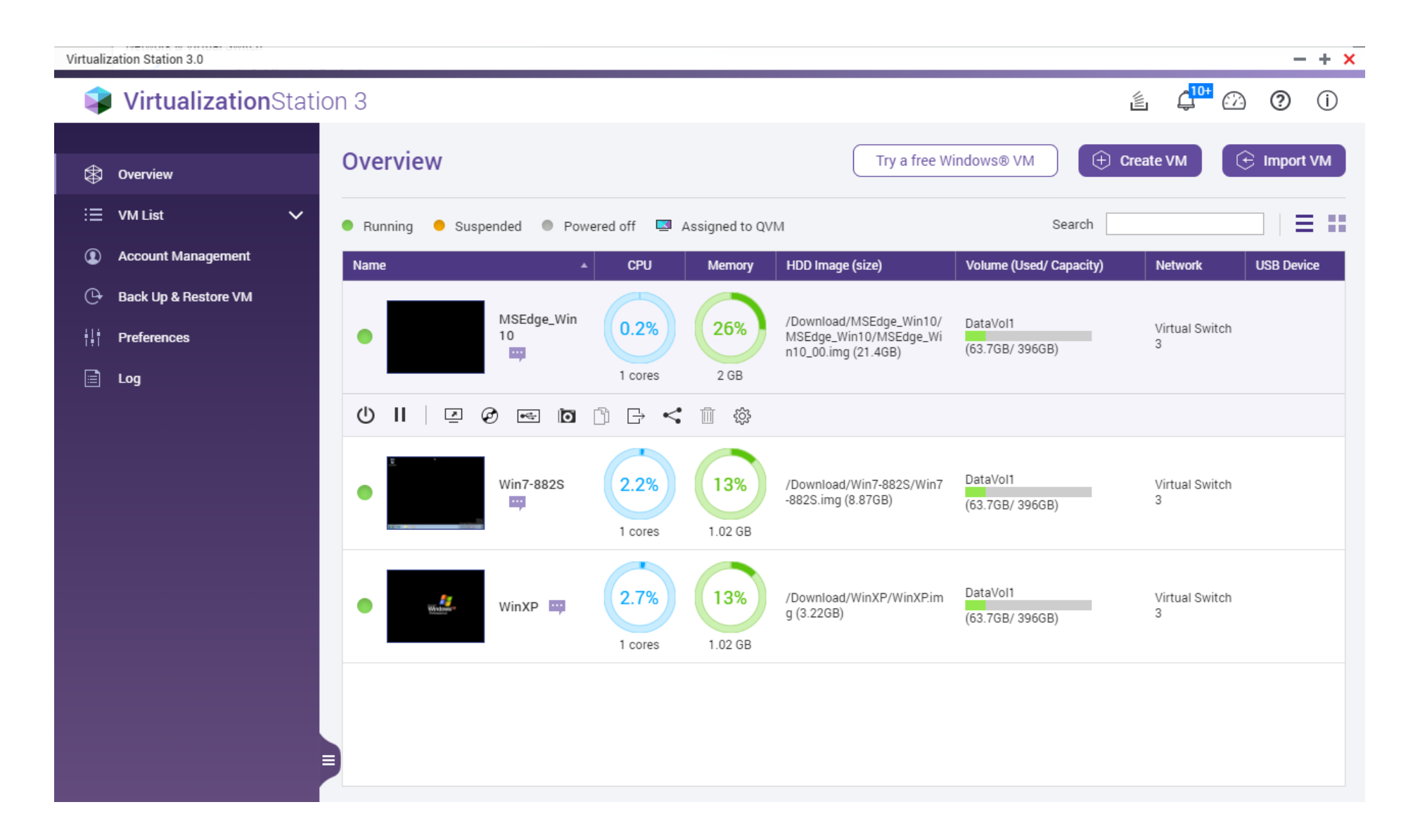

分離モードで仮想スイッチを設定(2)

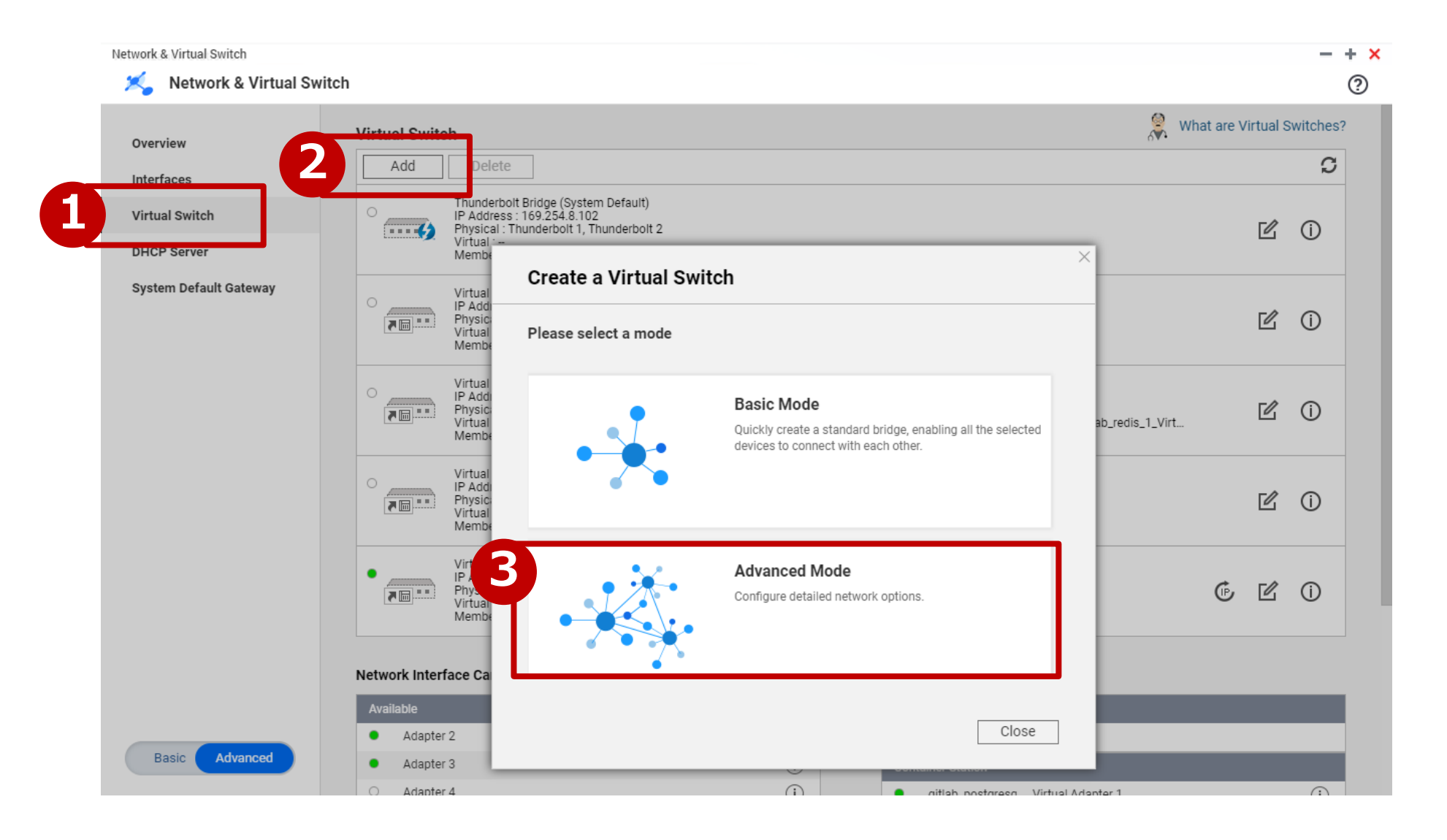

**ForceMedia** 

#### 分離モードで仮想スイッチを設定(3)

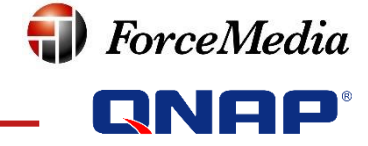

#### X Create a Virtual Switch Select the devices for the Virtual Switch. Physical Adapter Status Adapter IP Address • 192.168.1.15 (Vi... Adapter 1 Adapter 2 ٠ 169.254.100.100 Adapter 3 172.17.46.74 ٠ Adapter 4 ---

Virtual Adapter (Cannot modify Container NIC or Linux internal NIC)

| Application   | Adapter                           | Name              |
|---------------|-----------------------------------|-------------------|
| Container Sta | gitlab_postgresqVirtual Adapter 1 | gitlab_postgresql |
| Container Sta | gitlab_redis_1_Virtual Adapter 1  | gitlab_redis_1    |
| Container Sta | gitlab_gitlab_1_Virtual Adapter 1 | gitlab_gitlab_1   |

☑ Enable the Spanning Tree Protocol to prevent bridge loops.

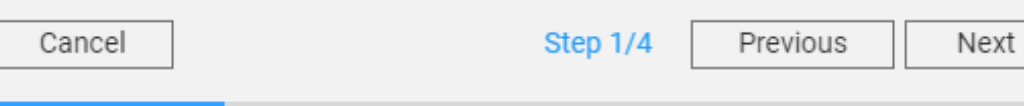

分離モードで仮想スイッチを設定(4)

| Crea      | ate a Virtual  | Switch                            |                   | × |
|-----------|----------------|-----------------------------------|-------------------|---|
|           | container sta  | giuab_posigresqvirtuai Adapter T  | gillab_posigresqi |   |
|           | Container Sta  | gitlab_redis_1_Virtual Adapter 1  | gitlab_redis_1    |   |
|           | Container Sta  | gitlab_gitlab_1_Virtual Adapter 1 | gitlab_gitlab_1   |   |
|           | Container Sta  | fedora-twentyfouVirtual Adapter 1 | fedora-twentyfou  |   |
|           | Container Sta  | mongo-1_Virtual Adapter 1         | mongo-1           |   |
| $\square$ | Virtualization | WinXP_Virtual Adapter 1           | WinXP             |   |
| $\square$ | Virtualization | MSEdge_Win10_Virtual Adapter 1    | MSEdge_Win10      |   |
| $\square$ | Virtualization | Win7-882S_Virtual Adapter 1       | Win7-882S         |   |
| Thunde    | erbolt         |                                   |                   |   |
|           | Status         | Adapter                           | IP Address        |   |

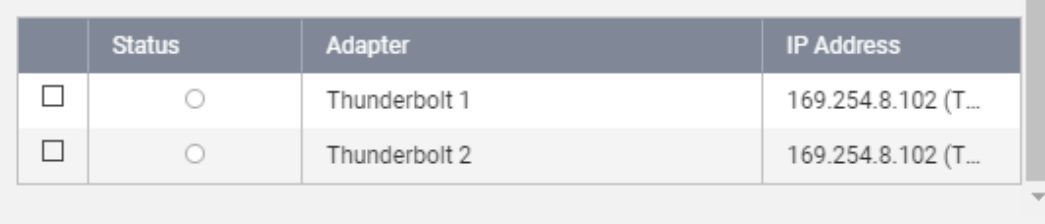

Enable the Spanning Tree Protocol to prevent bridge loops.

| Cancel | Step 1/4 | Previous | Next |
|--------|----------|----------|------|
|        |          |          |      |

**f)** ForceMedia

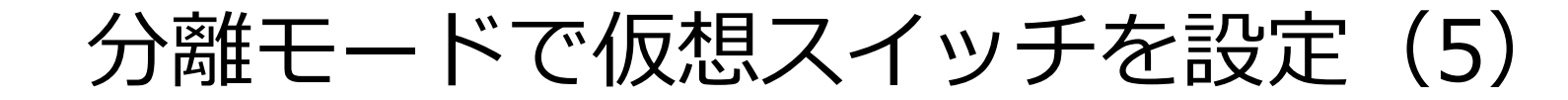

| Create a Virtual Switch                                                           |                                                     | × |
|-----------------------------------------------------------------------------------|-----------------------------------------------------|---|
| Set up the Virtual Switch IP addres                                               | ss                                                  | * |
| O DHCP client ()                                                                  |                                                     |   |
| <ul> <li>Static IP</li> </ul>                                                     |                                                     |   |
| <ul> <li>Use the same settings as the select</li> </ul>                           | cted adapter.                                       |   |
|                                                                                   | <b>•</b>                                            |   |
| <ul> <li>Manually configure the IP address</li> </ul>                             |                                                     |   |
| Fixed IP Address                                                                  | 192 . 168 . 88 . 10                                 | ] |
| Subnet Mask                                                                       | 255 💌 . 255 💌 . 255 💌 . 0 💌                         | ] |
| Default Gateway                                                                   |                                                     | ] |
| <ul> <li>Do not assign IP addresses (for special<br/>isolated network)</li> </ul> | al purposes such as building an external network or |   |
|                                                                                   |                                                     |   |
|                                                                                   |                                                     | * |
|                                                                                   |                                                     |   |
| Cancel                                                                            | Step 2/4 Previous Next                              |   |

**forceMedia** 

分離モードで仮想スイッチを設定(6)

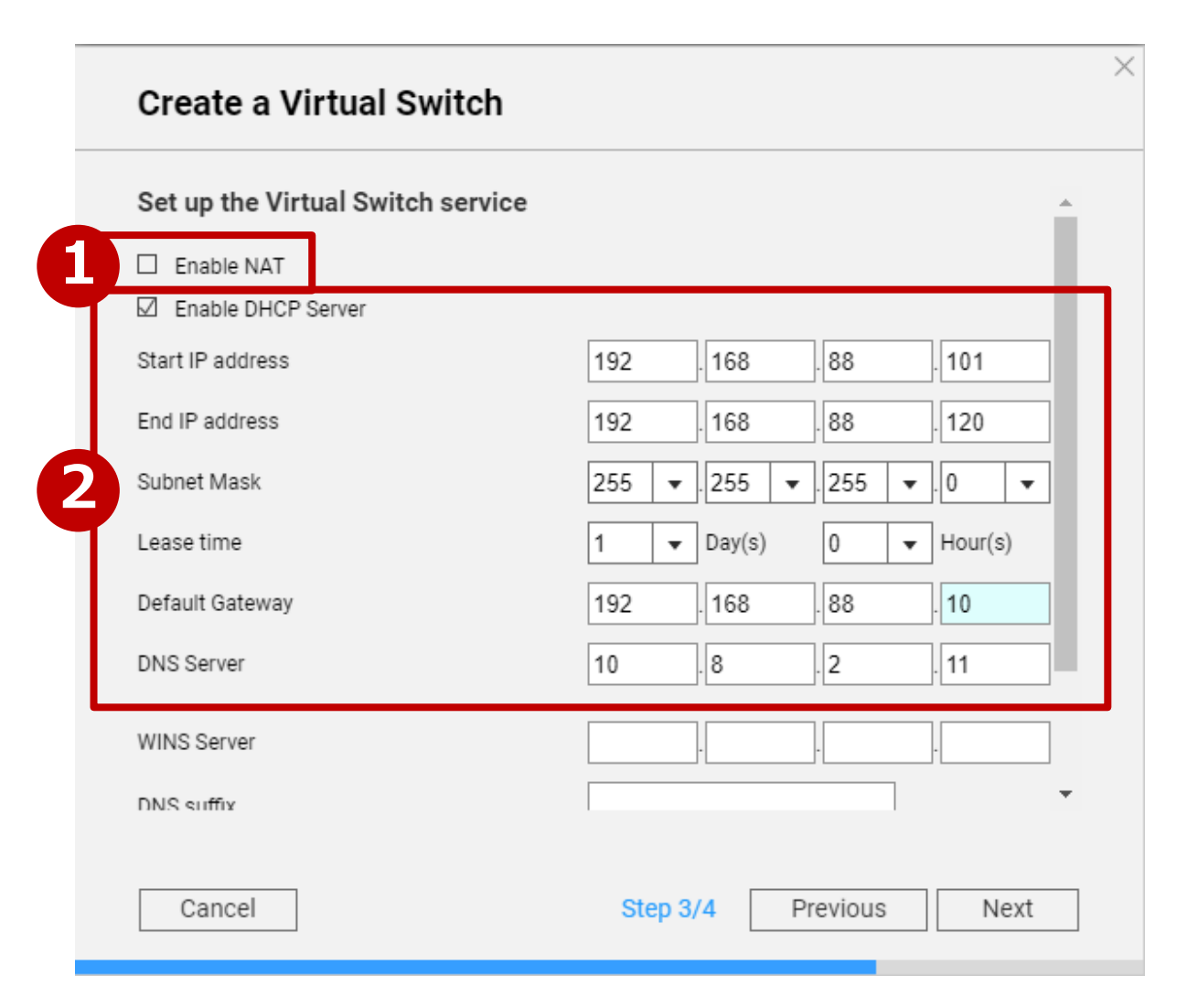

**ForceMedia** 

分離モードで仮想スイッチを設定(7)

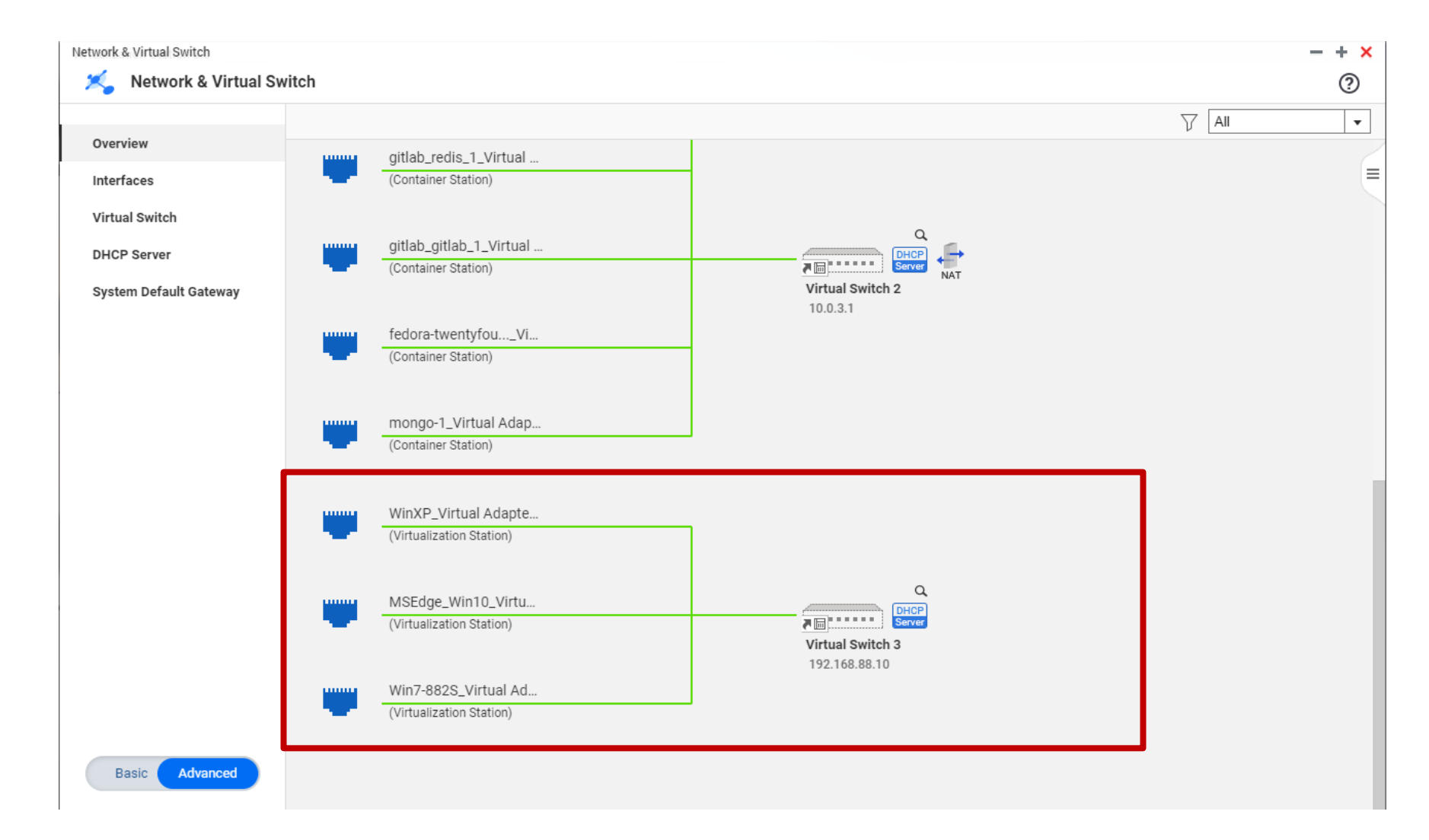

**ForceMedia** 

分離モードで仮想スイッチを設定(8)

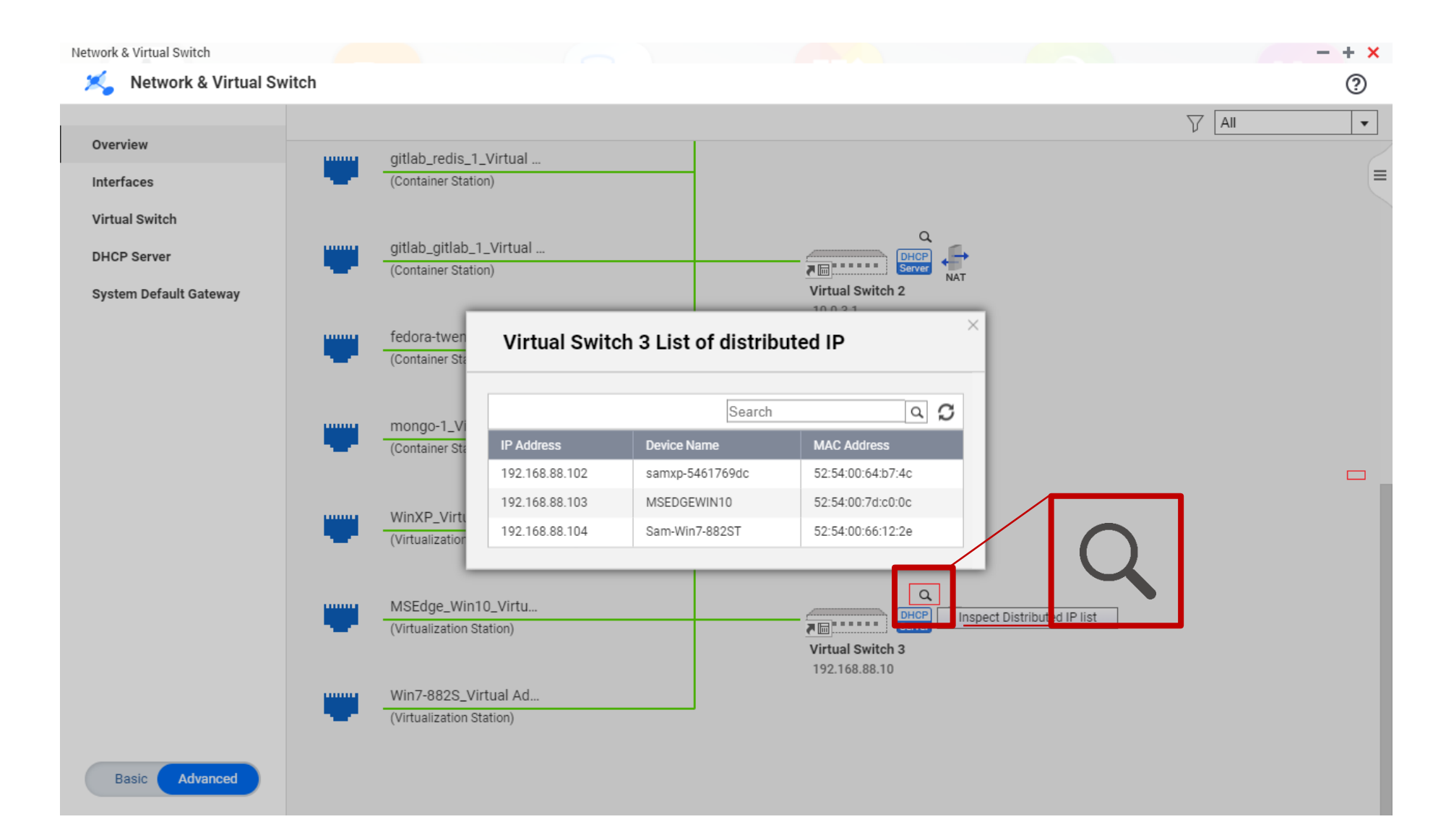

**(III)** ForceMedia

分離モードで仮想スイッチを設定(9)

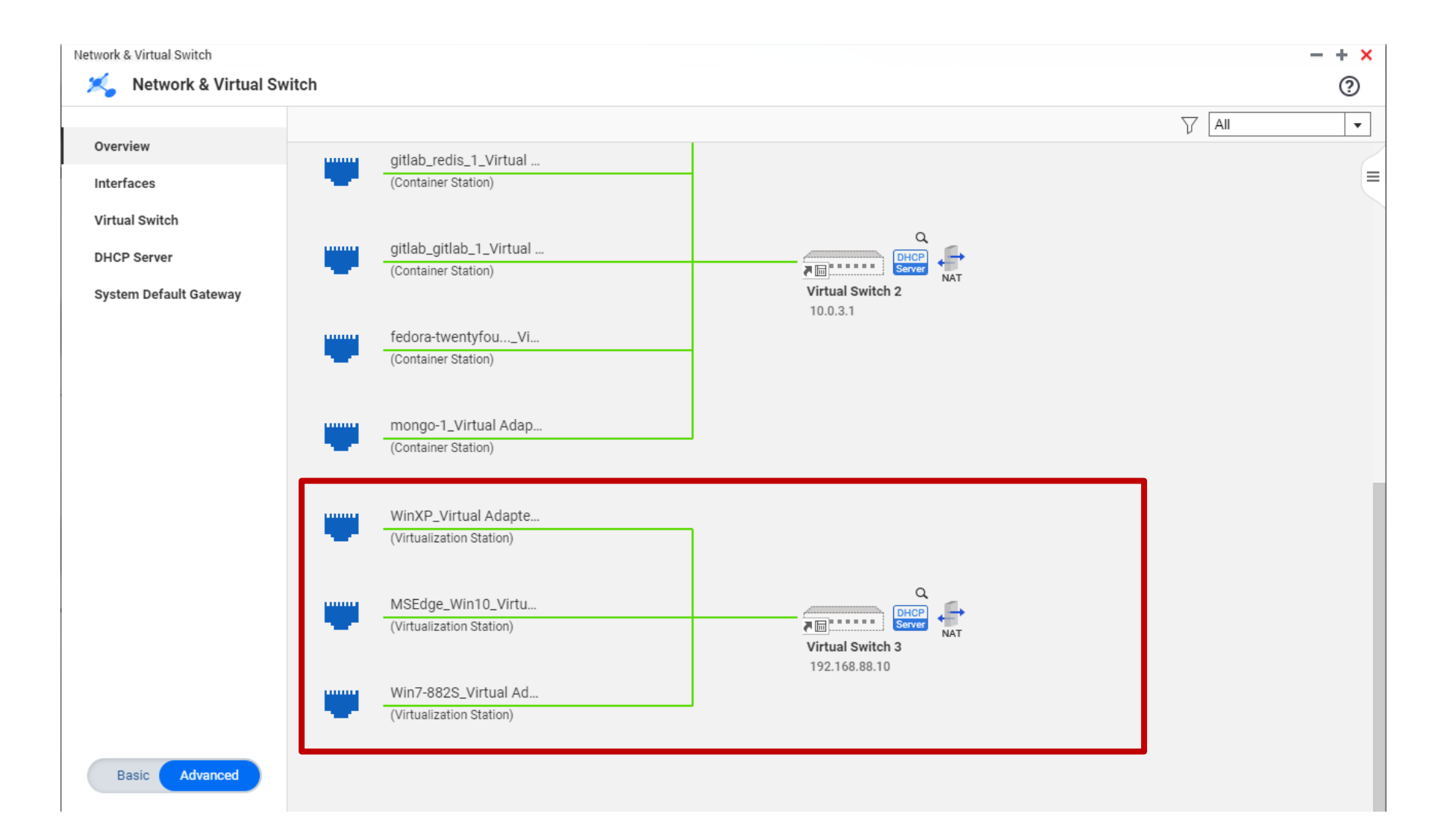

**ForceMedia** 

外部モード

ForceMedia
GNAP<sup>®</sup>

- 所定のイーサネットポートを仮想ネットワークに割り当て
  - 全てのパケットはNASを経由せず仮想ネットワークに届く - 指定したイーサネットポートの全帯域が仮想ネットワークに使用される

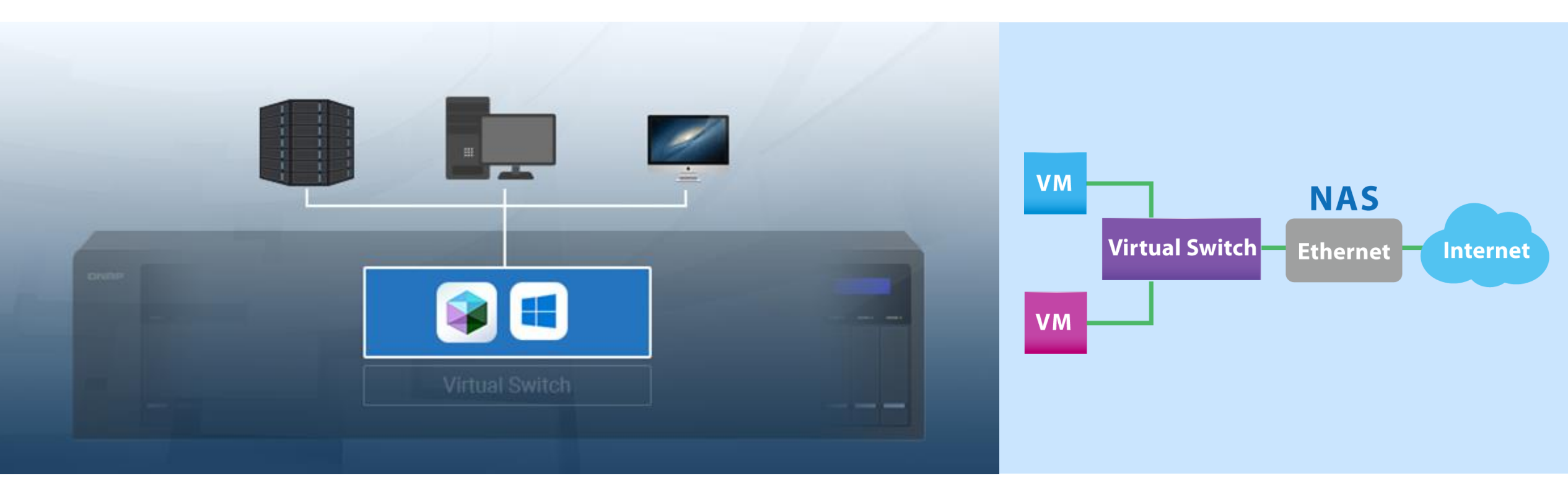

外部モードで仮想スイッチを設定(1)

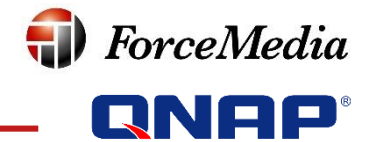

Virtualization Station 3.0  $-+\times$ É (<sup>10+</sup> 22 () Virtualization Station 3 Overview (+) Create VM 🕞 Import VM Try a free Windows® VM 🖄 Overview Image: Second Second  $\sim$ 三 ::: Search Running Suspended Powered off Assigned to QVM Account Management Name CPU Memory HDD Image (size) Volume (Used/ Capacity) Network USB Device 🕒 Back Up & Restore VM /Download/MSEdge\_Win10/ MSEdge\_Win10/MSEdge\_Wi MSEdge\_Win 0.2% DataVol1 26% Virtual Switch 10 Preferences 3 (63.7GB/ 396GB) n10\_00.img (21.4GB) ••• 📄 Log 2 GB 1 cores D 🗗 🧲 🗓 🕸 UШ 7 0 🖙 🖸 2.2% 13% DataVol1 Win7-882S /Download/Win7-882S/Win7 Virtual Switch -882S.img (8.87GB) 3 •••• (63.7GB/ 396GB) 1 cores 1.02 GB 13% DataVol1 2.7% /Download/WinXP/WinXP.im Virtual Switch WinXP 🔤 q (3.22GB) 3 (63.7GB/ 396GB) 1 cores 1.02 GB

外部モードで仮想スイッチを設定(2)

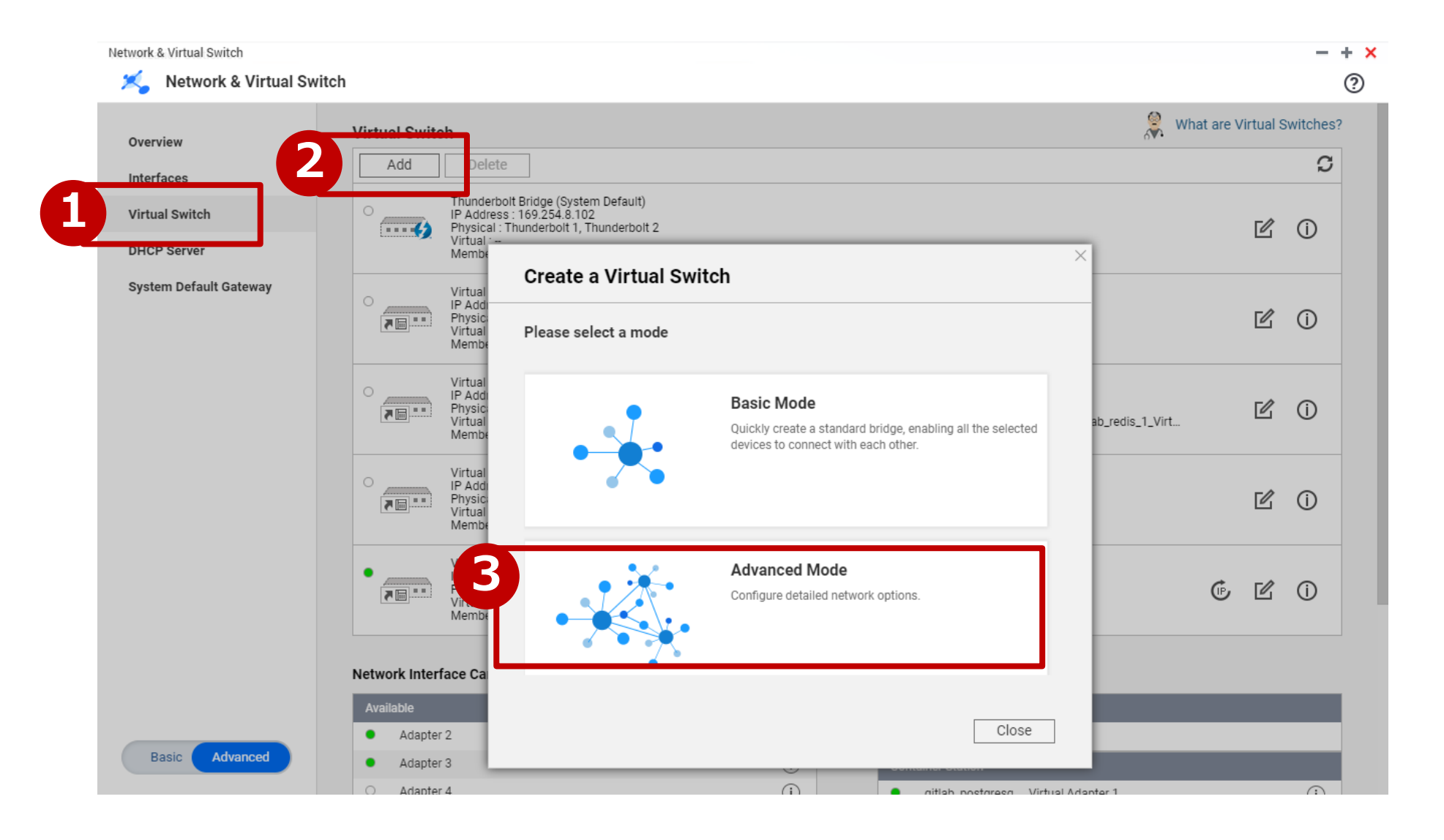

**ForceMedia** 

#### 外部モードで仮想スイッチを設定(3)

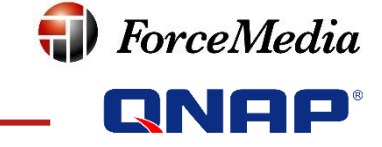

| re     | ate a virtual        | SWITCH                                    |                    |
|--------|----------------------|-------------------------------------------|--------------------|
|        | Status               | Асартен                                   | IP Address         |
|        | 0                    | Adapter 1                                 |                    |
|        | 0                    | Adapter 2                                 |                    |
|        | 0                    | Adapter 3                                 |                    |
|        | •                    | Adapter 4                                 | 172.17.22.192 (V   |
|        | •                    | Adapter 5                                 | 172.17.22.153 (V   |
|        | •                    | Adapter 6                                 | 0.0.0.0 (Virtual S |
| /irtua | l Adapter (Cannot mo | dify Container NIC or Linux internal NIC) |                    |
|        | Application          | Adapter                                   | Name               |
|        | Virtualization       | MSEdge_Win10_Virtual Adapter 1            | MSEdge_Win10       |
|        | Virtualization       | Win7-Lab_Virtual Adapter 1                | Win7-Lab           |
|        |                      | WinZ external Virtual Adapter 1           | Win7 external      |

外部モードで仮想スイッチを設定(4)

| Create a Virtual Switch                                                                                                    | × |
|----------------------------------------------------------------------------------------------------|---|
| Set up the Virtual Switch IP address                                                                                               |   |
| O DHCP client                                                                                                    |   |
| O Static IP                                                                                                    |   |
| <ul> <li>Use the same settings as the selected adapter.</li> </ul>                                                                 |   |
| <b>▼</b>                                                                                                    | ] |
| O Manually configure the IP address                                                                                                |   |
| Fixed IP Address                                                                                                    | ] |
| Subnet Mask 255 💌 . 255 💌 . 0 💌                                                                                                    | ] |
| Default Gateway                                                                                                    |   |
| <ul> <li>Do not assign IP addresses (for special purposes such as building an external network or<br/>isolated network)</li> </ul> |   |
|                                                                                                    | Ţ |
|                                                                                                    |   |
|                                                                                                    |   |
| Cancel Step 2/4 Previous Next                                                                                                    |   |
|                                                                                                    |   |

**forceMedia** 

外部モードで仮想スイッチを設定(5)

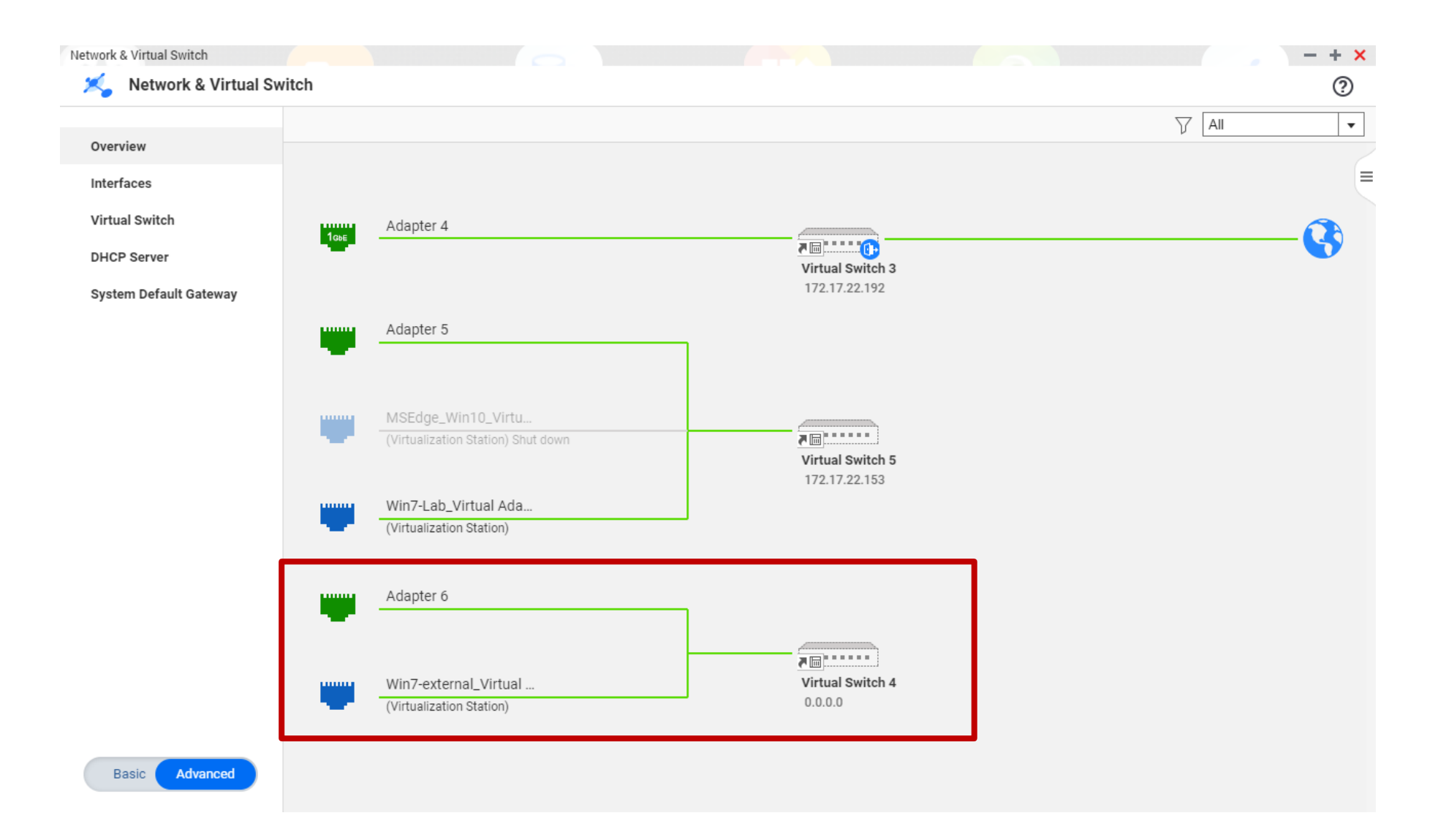

**ForceMedia** 

コンテナで使用できる2つのネットワークモード

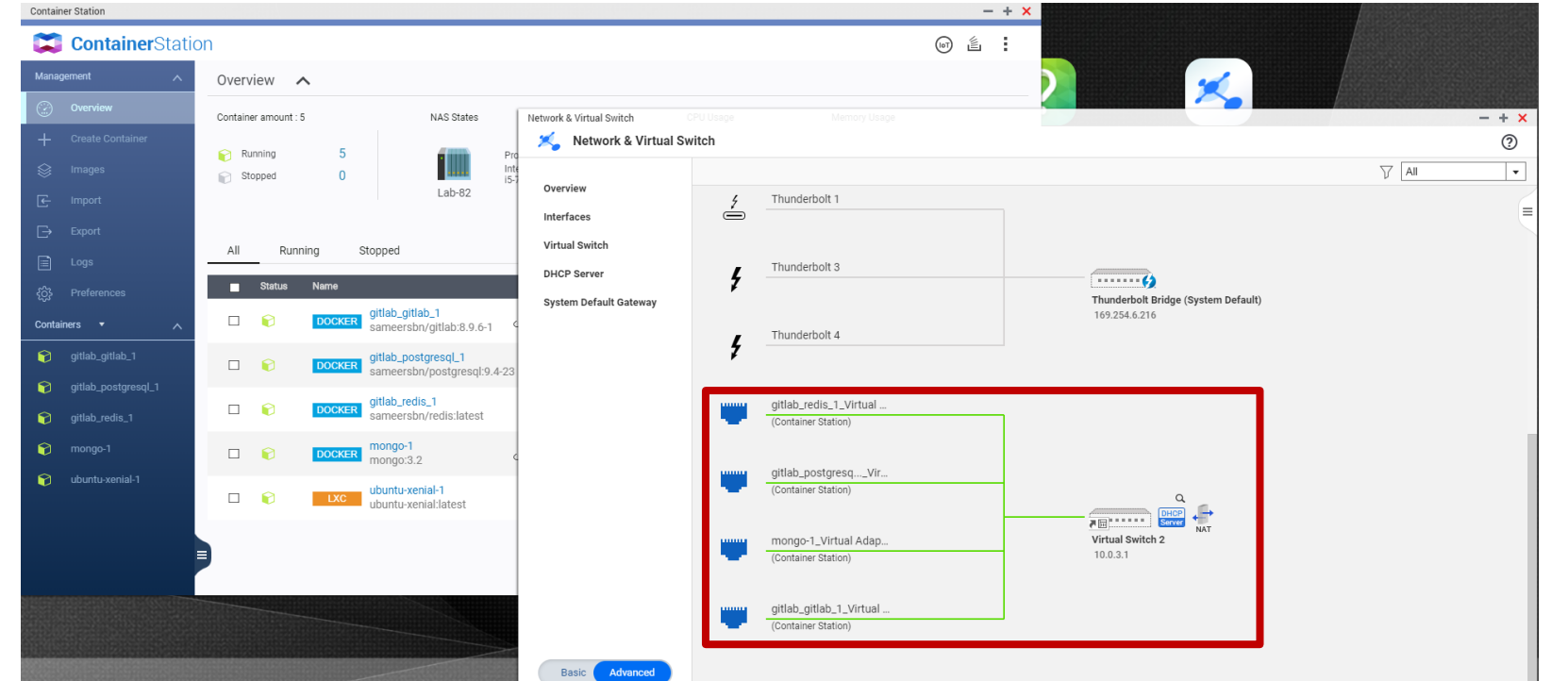

#### 使用可能な ネットワークモード: ◆ NATモード (既定) ◆ ブリッジモード

🗊 ForceMedia

ブリッジモードでコンテナを接続(1)

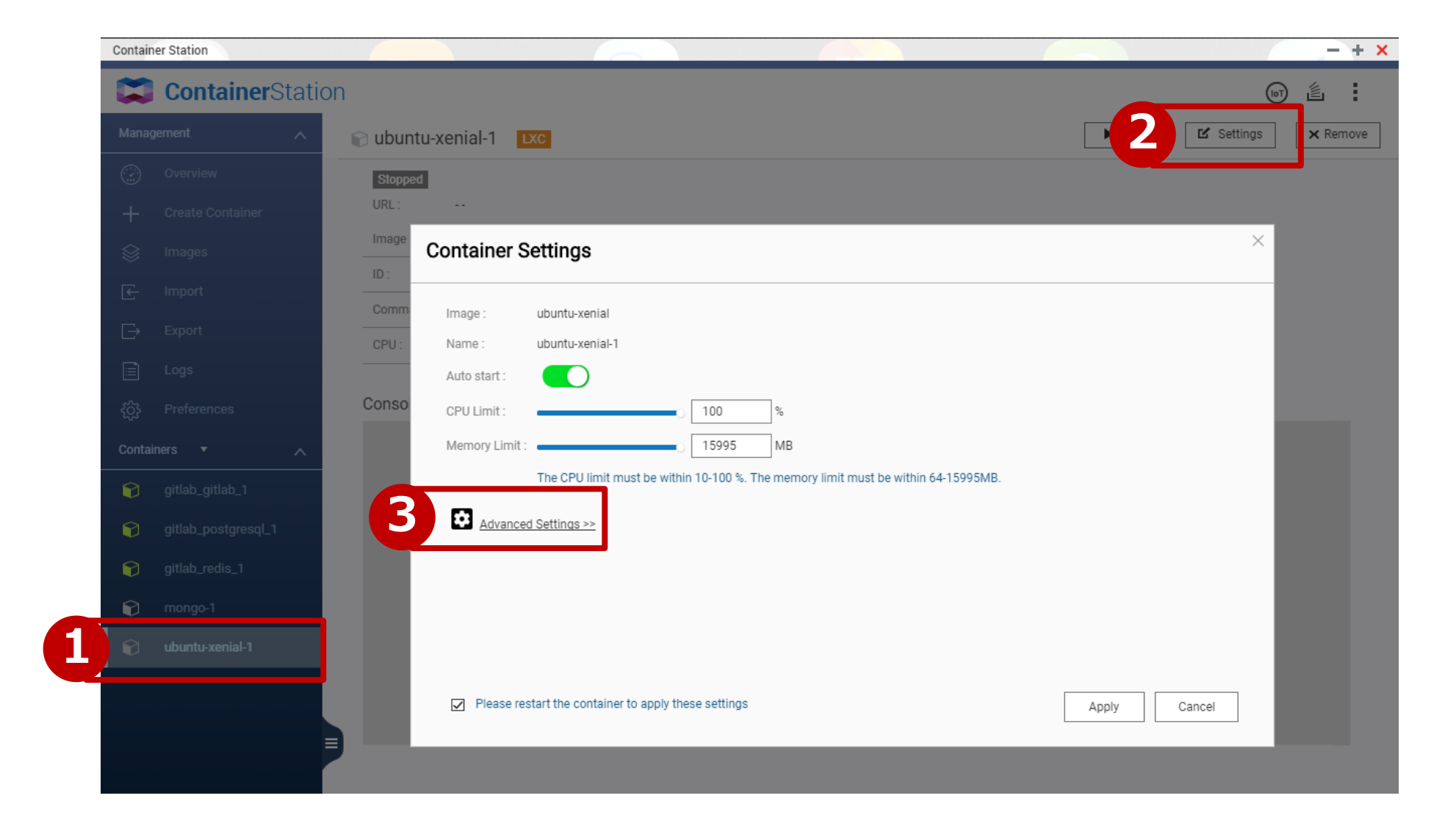

ForceMedia

ブリッジモードでコンテナを接続(2)

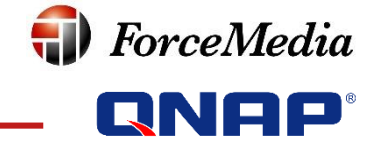

| ntainer Se    | ettings                                     |                                                                |       |        |
|---------------|---------------------------------------------|----------------------------------------------------------------|-------|--------|
| Advanced      | Settings >>                                 |                                                                |       |        |
| Network       | Container Hostname :<br>Container MAC Addre | ubuntu-xenial-1                                                |       |        |
| Device        | Network Mode :                              | Bridge                                                         |       | v      |
| Shared F      | Use Interface :                             | Adapter 6 (Virtual Switch 3)                                   |       | ¥      |
|               |                                             | Use DHCP      Use static IP                                    |       |        |
|               | L                                           | Use virtual switch for each container to have an individual in |       |        |
|               |                                             |                                                                |       |        |
|               |                                             |                                                                |       |        |
|               |                                             |                                                                |       |        |
| ✓ Please rest | tart the container to apply th              | nese settings                                                  | Apply | Cancel |

ブリッジモードでコンテナを接続(3)

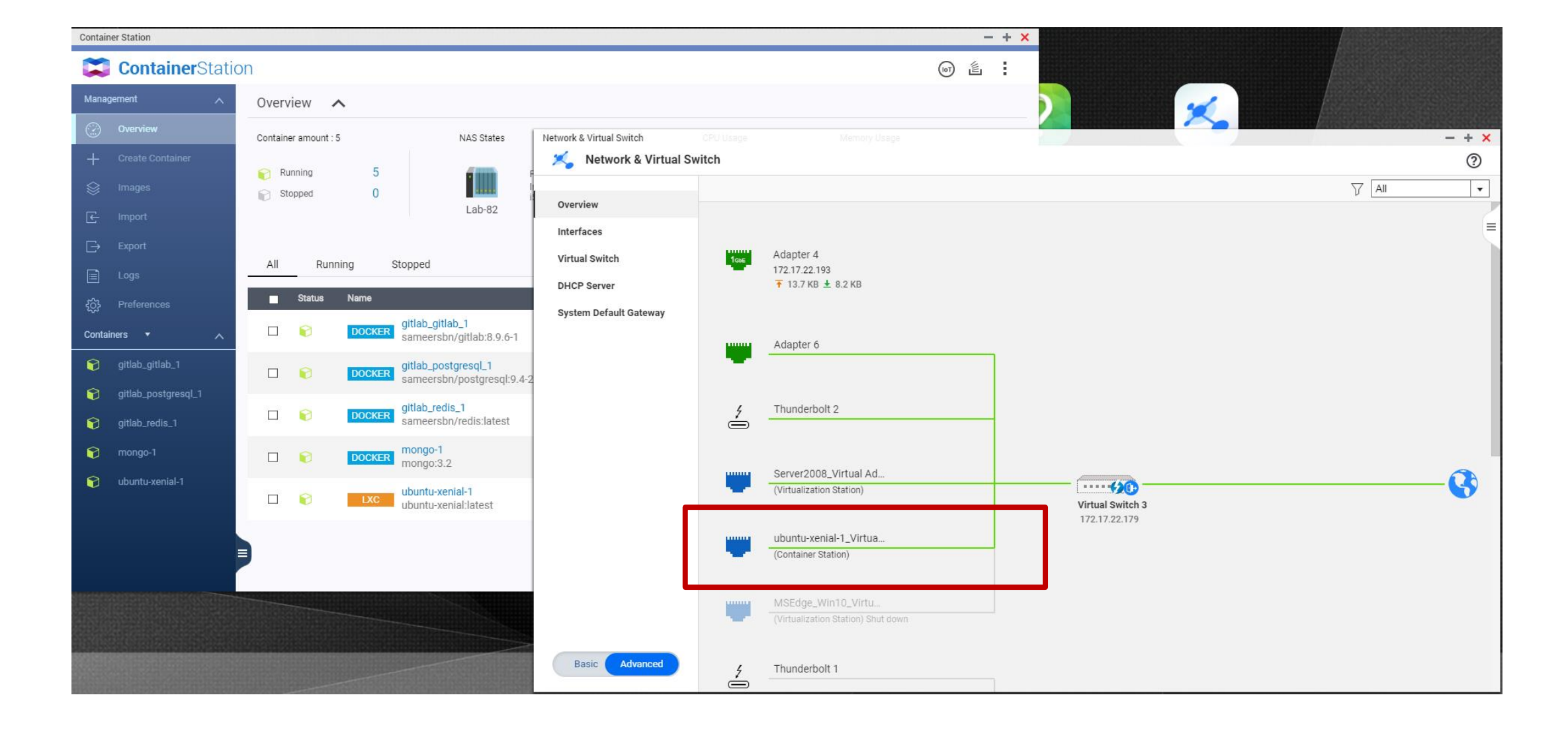

**ForceMedia** 

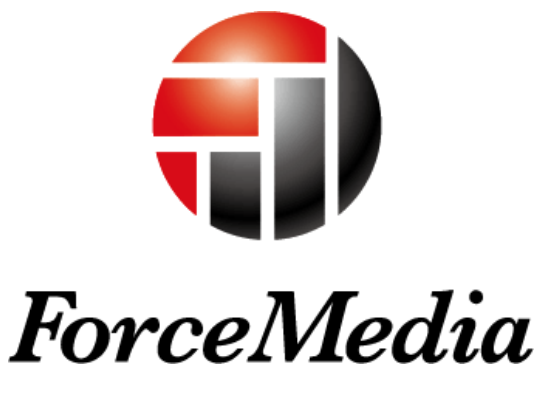

- Partnership is My Life -

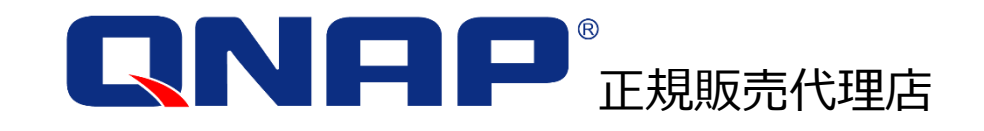

お問い合わせ http://www.forcemedia.co.jp/inquiry qnap\_inq@forcemedia.co.jp 03-5798-5609 (平日 9:00~17:00)